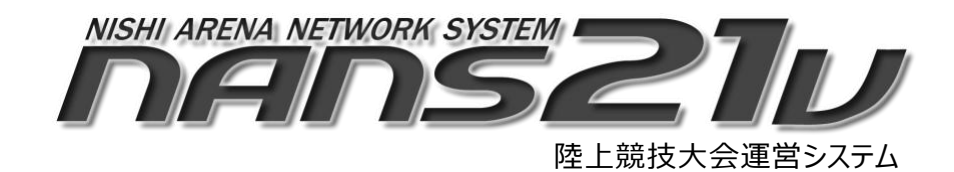

Version 1.6.1.1

混成内訳競技 資格記録 仕様説明資料

2025年3月

株式会社ニシ・スポーツ

# 目次

| .3  |
|-----|
| 3   |
| .3  |
| .4  |
| . 7 |
| . 8 |
| . 9 |
| 0   |
| 1   |
| 1   |
| 3   |
| 4   |
| 5   |
| 5   |
| 6   |
| 6   |
| 6   |
| 7   |
| 7   |
| 7   |
| 7   |
| 8   |
| 8   |
|     |

## はじめに

NANS21V version1.6.1.1では、混成内訳競技に対して資格記録の登録機能を追加、及び番組編成で最終内訳 競技以外は、各内訳競技の資格記録で組分けするように仕様変更を行いました。 本書では、各機能の仕様について、詳細を説明します。

### 1. 競技管理

# 1.1. 競技者タブ 競技者情報入力画面

競技管理、競技者タブの「新規」「修正」ボタン押下で、表示される競技者情報編集画面において、混成競技に関す る資格記録の登録方法を変更しています。

| 「風別       | 競技別 検索                 |       |                             |              |             | eei#.2                                       | 4                        | <u>&gt; 88</u> | はおいっト | おいての目見出しつ |              |          |        |         |
|-----------|------------------------|-------|-----------------------------|--------------|-------------|----------------------------------------------|--------------------------|----------------|-------|-----------|--------------|----------|--------|---------|
| 所属<br>コード | か<br>所属名               | +>n°- | か<br>競技者名                   | 所属           | 学<br>(生     | ナンバー                                         | 25                       |                |       |           | 所属4          | 5 米岡大    |        | ~ ia    |
| l.        | 福岡大<br>米岡大             | 25    | *RAGUCHI Ri*<br>米□ 米        | 神奈川<br>米岡大   |             | 競技者名                                         | * • *                    |                |       |           | 所属名英:        | 7        |        |         |
| 2         | 中京大<br>米京大             | 29    | *HIKAWA<br>Shot#            | 山影           |             | 競技者名力ナ                                       | *RAGUCHI R               | *              |       |           | 個人所属         | 1. 神奈川   | ~      | 国籍 JPN  |
| )         | ドリームスポーツ<br>* 米リームスポーツ |       | *川翔*                        | 本 方          |             | 前技去之秘称                                       | * 1 *                    |                |       |           | 性的           | 0        | 0 #7   |         |
| 1         | 中京大<br>米京大             | 99985 | ***1 **                     | * 岡大         | 4           | 前扶善名英文                                       | HARAGINHI                | Rin            |       | _         | 112          | F        | 0 21   |         |
| 5         | NAKAIAC<br># # KAIAC   | 99986 | *ジタマ*<br>米下 麻米              | 東 京<br>米岡大   | 4           | 陸連コード                                        | Therefore and the second |                |       |           |              | +        |        |         |
| i         | 中京大<br>米京大             | 99987 | *3シ チ*<br>*吉 千*             | 東京<br>※図大    | 4           |                                              |                          |                |       |           |              |          |        |         |
| ,         | 国士舘257<br>※※第257       |       | *2 1/1*                     | 東京           | 4           | <ol> <li>エントリー競技</li> <li>1 用フレ系統</li> </ol> | 4+                       |                | 71.40 | 1398.0    | er 14.1      | +        | DP 1 + |         |
| ;         | 国士舘大                   | 99988 | *洲 仁*                       | *岡大          | -           | - 75 T 12.80                                 | .1X                      |                | 7140  | 内訳記録的     | 正<br>正<br>未入 | .л<br>.л | SB入力   |         |
|           | 順天黨大                   | 99989 | * <del>*</del> **<br>**木 美* | 東京<br>※岡大    | 4           | 2.                                           |                          | ~              | 未入力   | 記録2       | 力未入          | л        | PB入力   | ロオープンも  |
| 10        | 岡山陸協                   | 99990 | *ガワ ア*<br>米川 亜米             | 東京<br>水岡大    | 4           |                                              |                          |                |       |           | 未入           | 力        | SB入力   |         |
|           | **陸脇<br>住友電工           |       | *30 77*                     | 東京           | 4           | 3.                                           |                          | ×              | 未入力   | 記録2       | 力 未入         | 力        | PB入力   | □ オープン書 |
|           | **電工                   | 99991 | *陽 **                       | 米岡大          |             |                                              |                          |                |       |           | <u>+</u> >   | 力        | SB入力   |         |
| 12        | daisan<br>∦: ixian     | 99992 | xt I:*                      | 東京           | 4           | 4.                                           |                          | $\sim$         | 未入力   | 記録)       | カ 未入         | 力        | PB入力   | ロオープン#  |
| _         |                        |       | THE REPORT                  |              |             |                                              |                          |                |       |           | 未入           | <u>க</u> | SB入力   |         |
| 2519      | 18.7                   | ALE N | EVER 245                    |              | e ta sta hu | 5.                                           |                          | ~              | 未入力   | 記録2       | 力 未/         | 力        | PB入力   | ロオープン#  |
| 11/6      | 10.2                   | 890   | EXCELENCE D                 | ADELLEININ T | ×0397 - Ka  |                                              |                          |                |       |           | 未7           | 力        | SB入力   |         |

●総合得点について

仕様は変わらず、エントリー競技で混成競技を選択し、「記録入力」または、「記録修正」ボタンを押下すると、得点の記録入力ダイアログが表示されます。

| エントリー競技   |       |        |
|-----------|-------|--------|
| 1. 男子十種競技 | ~ 未入力 | 記録入力未入 |
|           |       | ×      |
| 2.        |       |        |
| 0         | 点     | 登録 クリア |
|           |       |        |

#### ●混成内訳競技の資格記録について

エントリー競技で、混成競技が選択された場合、「内訳記録入力」ボタンが表示されます。 ※既に、混成内訳競技の記録が登録されている場合は、「内訳記録修正」とボタン表記が変わります。

| エントリー競技                |           |
|------------------------|-----------|
| 1. <b>男子十種競技 ~</b> 未入力 | 記録入力未入    |
|                        | 内訳記録入力 未入 |
| 未登録 内訳記録入力 登録済         | 内訳記録修正    |

#### ●混成内訳競技 資格記録入力画面

「内訳記録入力/修正」ボタン押下で、本画面を表示します。

記録が登録されている場合は、その記録を表示します。

「入力」ボタン押下で、選択行の種目区分に従った記録入力画面を表示し、入力/修正を行います。

| No | 種目名                 | 資格記録          |   |   | 74             | 2% A B  |
|----|---------------------|---------------|---|---|----------------|---------|
| 1  | 100m                | 11.29         |   |   | 19/00          | 重家 ク    |
| 2  | 走幅跳                 | 6m87          |   |   |                |         |
| 3  | 砲丸投(7.260kg)        | 12m23         |   |   |                |         |
| 4  | 走高跳                 | 1 m80         |   |   |                |         |
| 5  | 400m                | 50.86         |   | 0 | 手動 💿 電気        |         |
| 6  | 110mH(1.067m/9.14m) | 15.54         |   |   | 時間이 상이 환       | 00 Atta |
| 7  | 円盤投(2.000kg)        | 33m98         |   |   | n4ia10 1) 0 49 |         |
| 8  | 棒高跳                 | 4m50          |   |   |                |         |
| 9  | やり投(800g)           | 58m94         |   |   |                |         |
| 10 | 1500m               | 5:06.08       |   |   |                |         |
| 10 | 1500m               | 5:06.08<br>入力 | K | 7 | m 0            | 登録      |

### 1.2. 競技者タブ CSV入力、出力処理

競技管理競技者タブの「CSV入力」「CSV出力」では、競技者CSVと、混成内訳記録CSVの2ファイルを入出力するように仕様を変更しています。

混成内訳記録CSVを入力することで、混成内訳競技の資格記録を一括で登録することが可能です。

| 所属別       | 競技別 検索                       |       |                              |            |            |                    |               | 全競技者リスト    | 都道府県別リスト |
|-----------|------------------------------|-------|------------------------------|------------|------------|--------------------|---------------|------------|----------|
| 所属<br>コート | カナ<br>所属名                    | 1 720 |                              | 所属         | 学年<br>(生年) | 参加種目1              | 参加種目2         | 参加種目3      | 参加種目4    |
| 1         | 福岡大<br>米岡大                   | 25    | *RAGUCHI Ri*<br>米□ 米         | 神奈川<br>米岡大 |            | 男子十種競<br>技<br>7140 |               |            |          |
| 2         | 中京大<br>※京大                   | 29    | *HIKAWA<br>Shot*             | 山 梨<br>※岡大 |            | 男子十種競<br>技         | U20男子十種<br>競技 | 女子七種競<br>技 |          |
| 3         | トリームスホーツ<br>米米リームスポーツ<br>中京大 | 9998  | *ゲイサ*<br>*ゲイサ*<br>*代 *       | 東 京<br>米岡大 | 4          | 女子七種競<br>技         | 7000          |            |          |
| 4<br>5    | *京大<br>NAKAIAC               | 9998  | *ジタマ*<br>*下 麻米               | 東 京<br>※岡大 | 4          | 5100<br>女子七種競<br>技 |               |            |          |
| 6         | 中京大<br>米京大                   | 9998  | * <sup>11) チ*</sup><br>米吉 千米 | 東 京<br>米岡大 | 4          | 女子七種競<br>技         |               |            |          |
| 7         | 国士舘クラブ<br>**舘クラブ             | 9998  | *X th*                       | 東京         | 4          | 女子七種競<br>技         |               |            |          |
| 8         | 国士舘大<br>**舘大                 | 00000 | **                           | 東_京        | 4          | 5044<br>女子七種競      |               |            |          |
| 9         | 順天堂大<br>**堂大                 | 3550  | / 米木 美米                      | * 岡大       | 4          | 5289<br>女子七種競      |               |            |          |
| 10        | 岡山陸協<br>※米陸協                 | 99990 | *川亜米                         | *岡大        | 4          | 技<br>5218          |               |            |          |
| 11        | 住友電工<br>※米電工                 | 9999  | *3ウアヤ*<br>米陽 綾米              | 東 京<br>米岡大 | 4          | 女子七種競<br>技<br>5109 |               |            |          |
| 12        | daisan<br>ЖЖisan             | 99993 | *77 13*                      | 東京         | 4          | 女子七種競<br>技         |               |            |          |

・以前のバージョン

CSV入力:競技者CSVを入力。 CSV出力:競技者CSVを出力。

・新バージョン

CSV入力:競技者CSVを入力。入力完了後、混成内訳記録CSVを入力。 CSV出力:競技者CSVを出力。出力完了後、混成内訳記録CSVを出力。 ※混成競技の登録がない場合は、混成内訳記録CSVの扱いはありません。

#### ●競技者CSV(kyogisha.csv)について

混成競技について、「参加競技-自己記録1」~「参加競技-自己記録5」に、得点を入力する仕様に変更は ありません。

| 0           | D          | 0               | т           |             | 1 | 40          | A11        |   |
|-------------|------------|-----------------|-------------|-------------|---|-------------|------------|---|
| Ŷ           | TN III     | 3               | 1           | 0           |   | AG          | АП         |   |
| 参加競技-競技コード1 | 参加競技-自己記録1 | 参加競技-オープン参加FLG1 | 参加競技-記録FLG1 | 参加競技-競技コード2 |   | 参加競技-競技コード5 | 参加競技-自己記録5 | 参 |
| 1           | 7068       | 0               | 0           |             |   |             |            |   |
| 1           | 7223       | 0               | 0           |             |   |             |            |   |

●混成内訳記録CSV(konsei\_uchiwake\_kiroku.csv)について
 混成内訳競技の資格記録を一括で入力、または出力されるCSVファイルとなります。

|   | A    | В       | С     | D        | E            | F     | G    | н                |      | 1     | K     | L     | M    | N     | 0       | Р    |
|---|------|---------|-------|----------|--------------|-------|------|------------------|------|-------|-------|-------|------|-------|---------|------|
| 1 | 競技NO | 競技名(参考) | 競技者NO | 競技者名(参考) | 所属名(参考)      | 記録1   | 記録2  | <mark>記録3</mark> | 記録4  | 記録5   | 記録6   | 記録7   | 記録8  | 記録9   | 記録10    | 記録11 |
| 2 | 1    | 男子十種競技  | 1     | *川翔*     | * 岡大         | 11.15 | 6m86 | 12m43            | 1m85 | 50.31 | 14.4  | 31m94 | 4m55 | 58m08 | 4.38.34 |      |
| 3 | 1    | 男子十種競技  | 2     | *崎将*     | *京大          | 11.17 | 6m75 | 12m37            | 1m90 | 50.32 | 14.34 | 31m91 | 4m60 | 58m09 | 4.38.40 |      |
| 4 | 1    | 男子十種競技  | 3     | * 中 廉 *  | * * リームスホ゜ーツ | 11.3  | 6m94 | 12m27            | 1m80 | 50.34 | 14.28 | 32m06 | 4m70 | 58m11 | 4.38.50 |      |
| 5 | 1    | 男子十種競技  | 4     | *司一*     | * 京大         | 11.21 | 6m91 | 12m38            | 1m90 | 50.38 | 14.31 | 31m96 | 4m60 | 58m15 | 4.38.39 |      |
| 6 | 1    | 男子十種競技  | 5     | *代啓*     | * * KAIAC    | 11.12 | 6m93 | 12m24            | 1m80 | 50.39 | 14.27 | 31m87 | 4m50 | 58m16 | 4.38.53 |      |

- ●混成内訳記録CSV(konsei\_uchiwake\_kiroku.csv)の作成方法と入力方法について 本ファイルの作成にあたり、競技NOや、競技者NOを意識しながら作成する方法は難しいため、以下の手順で作成 を行います。
  - 1.「CSV入力」ボタン押下

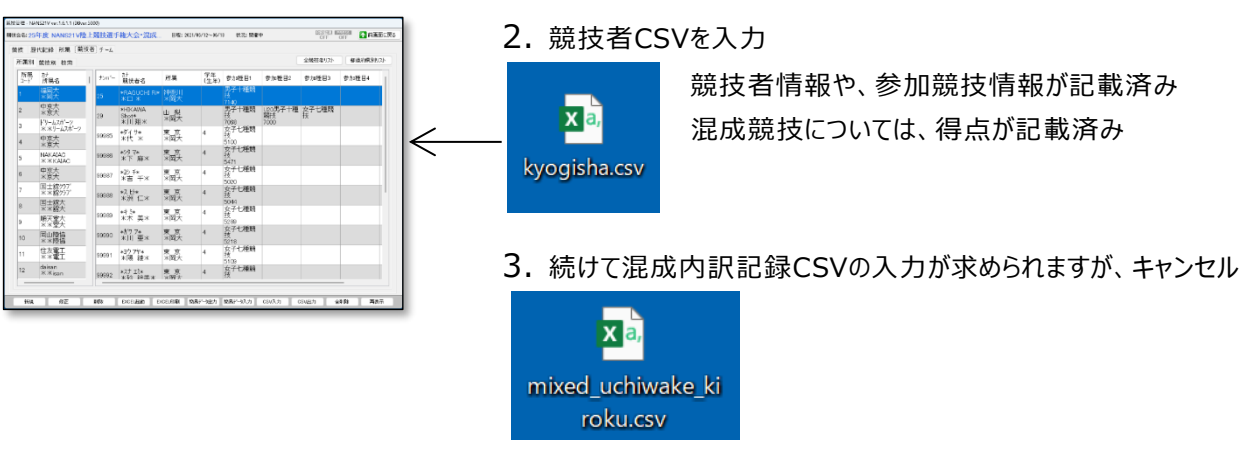

**4.** 「CSV出力」ボタン押下

| 634 | 葉拉麻 若常                |         |                      |              |            |                                          |               | 全域在省リスト    | <b>新闻引用38.2</b> 5 |
|-----|-----------------------|---------|----------------------|--------------|------------|------------------------------------------|---------------|------------|-------------------|
| 7   | 保護者                   | ton'-   | 21<br>単状者名           | 刑業           | 学年<br>(生年) | 会合理目1                                    | 李加哲音2         | ●加性目2      | <b>かた社日4</b>      |
|     |                       | 25      |                      |              |            | 男子十種類                                    |               |            |                   |
|     | 中京大<br>米京大            | 29      | *HKAMA<br>Shot*      | 비 환          |            | 男子十種類<br>技                               | 100男子十種<br>期後 | 女子七種賤<br>長 |                   |
|     | ドリームスポーツ<br>米米リームスポーツ | _       | 20103E2              | * *          |            | 1000<br>女子十種間                            | 7000          |            |                   |
|     | 中意大<br>米意大            | \$9995  | *// *                | 潮戦           |            | 14<br>5100                               |               |            |                   |
|     | NAKAGAD<br>X X KAJAC  | 10096   | *59.7*<br>米下 扇×      | 東京<br>湘歌大    | 4          | 女子七種類<br>技<br>5471                       |               |            |                   |
|     | 中京大<br>米京大            | 50087   | *20 F#<br>米吉 干米      | 東 京<br>米国大   | 4          | <u>贫</u> 子七種類<br>役                       |               |            |                   |
|     | 国土線297<br>××線297      | 50000   | *2.E*                | 東京           | 4          | 音子七種時                                    |               |            | 1                 |
|     | 国主総会                  |         | 4.04 1-4             | 11(U/~       |            | 5044                                     |               |            |                   |
|     | 販売書大                  | \$0089  | *7.3*<br>*木 美×       | *国大          | 4          | 10 10 10 10 10 10 10 10 10 10 10 10 10 1 |               |            |                   |
|     | 国山陸信<br>××陸信          | 50000   | ***7.7*<br>* 1) 重×   | 東 京<br>米町大   | 4          | 女子七種間<br>技<br>1018                       |               |            |                   |
|     | 住友電工<br>※※電工          | \$900 t | 430.7%4<br>利用:建立     | 東 京<br>※開大   | 4          | 女子七種 <b>時</b><br>技                       |               |            |                   |
|     | daisan<br>≪ ≭isan     | \$9592  | *25 Ile<br>*51 PER # | 9. 9.<br>XW2 | 4          | 女子七種騎<br>技                               |               |            |                   |

5. 競技者CSVは、出力キャンセル

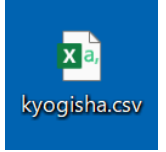

6. 続けて混成内訳記録CSVの出力先を確認されますので、保存

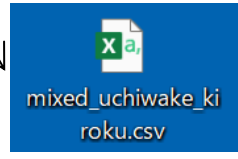

7. 混成内訳記録CSVを開きます。

競技者CSVで参加競技に混成競技を設定した競技者情報が記載された状態となっています。

|   | Α    | В       | С     | D        | E            | F   | G   | Н   | 1   | J   | K   | L   | М   | N   | 0    | F  |
|---|------|---------|-------|----------|--------------|-----|-----|-----|-----|-----|-----|-----|-----|-----|------|----|
| 1 | 競技NO | 競技名(参考) | 競技者NO | 競技者名(参考) | 所属名(参考)      | 記録1 | 記録2 | 記録3 | 記録4 | 記録5 | 記録6 | 記録7 | 記録8 | 記録9 | 記録10 | 記錄 |
| 2 | 1    | 男子十種競技  | 1     | *川翔*     | * 岡大         |     |     |     |     |     |     |     |     |     |      |    |
| 3 | 1    | 男子十種競技  | 2     | *崎将*     | * 京大         |     |     |     |     |     |     |     |     |     |      |    |
| 4 | 1    | 男子十種競技  | 3     | *中康*     | * * リームスホ゜ーツ |     |     |     |     |     |     |     |     |     |      |    |
| 5 | 1    | 男子十種競技  | 4     | *司-*     | *京大          |     |     |     |     |     |     |     |     |     |      |    |
| 6 | 1    | 男子十種競技  | 5     | *代啓*     | * * KAIAC    |     |     |     |     |     |     |     |     |     |      |    |
|   | 1    | 1       |       | i        | i            |     | i   | i   | i   |     | ✓   | i   | i   | i   |      |    |

混成内訳競技の資格記録を記載するだけの状態と なっていますので、記録を記載します。

#### 8. 混成内訳競技の資格記録 記載完了後、保存を行います。

|   | A    | В       | С     | D        | E           | F     | G    | Н     |      | 1     | K     | L     | M    | N     | 0       |    |
|---|------|---------|-------|----------|-------------|-------|------|-------|------|-------|-------|-------|------|-------|---------|----|
| 1 | 競技NO | 競技名(参考) | 競技者NO | 競技者名(参考) | 所属名(参考)     | 記録1   | 記録2  | 記録3   | 記録4  | 記録5   | 記録6   | 記録7   | 記録8  | 記録9   | 記録10    | 記鈔 |
| 2 | 1    | 男子十種競技  | 1     | *川翔*     | * 岡大        | 11.15 | 6m86 | 12m43 | 1m85 | 50.31 | 14.4  | 31m94 | 4m55 | 58m08 | 4.38.34 |    |
| 3 | 1    | 男子十種競技  | 2     | *崎将*     | *京大         | 11.17 | 6m75 | 12m37 | 1m90 | 50.32 | 14.34 | 31m91 | 4m60 | 58m09 | 4.38.40 |    |
| 4 | 1    | 男子十種競技  | 3     | *中廉*     | * * リームスポーツ | 11.3  | 6m94 | 12m27 | 1m80 | 50.34 | 14.28 | 32m06 | 4m70 | 58m11 | 4.38.50 |    |
| 5 | 1    | 男子十種競技  | 4     | *司一*     | *京大         | 11.21 | 6m91 | 12m38 | 1m90 | 50.38 | 14.31 | 31m96 | 4m60 | 58m15 | 4.38.39 |    |
| 6 | 1    | 男子十種競技  | 5     | *代啓*     | * * KAIAC   | 11.12 | 6m93 | 12m24 | 1m80 | 50.39 | 14.27 | 31m87 | 4m50 | 58m16 | 4.38.53 |    |

#### 9. 「CSV入力」ボタン押下

| E NAMEY VALUE (1994-1996) |                                       |          |                                       |                   |            |                      |              |           |                |              |   | 4.     |                                |             | <b>T 1 1 1 1 1</b>    |
|---------------------------|---------------------------------------|----------|---------------------------------------|-------------------|------------|----------------------|--------------|-----------|----------------|--------------|---|--------|--------------------------------|-------------|-----------------------|
| - 10:20°                  | BE NANG21VPD                          | F NILLAN | lf植大会•说                               | R. DEN            | 11/95/72~9 | 6/10 8122-108        | ÷            | CIT       | 011            |              |   | 1(     | U. 競技者(                        | こらくは、       | 、人力キャンセル              |
| E <b>30</b> 34            |                                       |          |                                       |                   |            |                      |              | 全國務準備1,75 | #IR/IR95.21    |              |   |        |                                |             |                       |
| 解幕                        | Kina<br>Kina                          | 2503     | - Netters                             | 州英                | 73<br>(11) | e) (学习)/祖田1          | 学为数日2        | 参加性目)     | \$13世日4        |              |   |        |                                | ※内          | 3容に修正がある場合は、入力しても可    |
| 1                         | 中夏大                                   | 25       | *RADUCHS<br>*EI *                     | 利電大               |            | 14                   | 100 T 7 - 10 | ×7.4810   |                |              |   |        |                                |             |                       |
| 2                         | ×京大<br>19-62が-2                       | 29       | Shot*<br>末川和米                         | 出版                |            | 1060                 | 編刊<br>2000   | ξ. Outer  |                |              |   |        |                                |             |                       |
| 4                         | ************************************* | \$9085   | *51.9*<br>*代 ×                        | 東 <u>京</u><br>米岡大 | 4          | 安子七連時<br>18<br>5100  |              |           |                |              |   |        | X a,                           |             |                       |
| 5                         | NAKAGAC<br>K KKAJAC                   | 90588    | *29.7*<br>米下 麻×                       | <u>東 京</u><br>※昭大 | 4          | 女子七種間<br>技<br>5471   |              |           |                |              |   |        |                                |             |                       |
| 6                         | 史 ※ 大<br>※ 原 大                        | 50033    | *20 F*<br>米吉 千米                       | 東 京<br>※昭大        | 4          | 女子し種類<br>技           |              |           |                |              |   | 1      | kvogisha csv                   |             |                       |
| 7                         | 目士線797<br>××縮797                      | \$9938   | *2.6*<br>*21 C.*                      | 東京<br>米間大         | 4          | 安子七種類技               |              |           |                | $ ' \rangle$ |   |        | kyogisi la.csv                 |             |                       |
| 8                         | 当工林六<br>××総大<br>崎工會士                  | 10000    | 45                                    | 東文                | 4          | 女子七種類<br>技           |              |           |                | $  \rangle$  |   |        |                                |             |                       |
| **                        | ※公売关<br>司山間協                          | \$9293   | *17.7*                                | 8.8               | 4          | (2)(0)<br>女子七種時<br>技 |              |           |                |              |   |        |                                |             |                       |
| 11                        | * * 授協<br>住友 <b>第三</b>                | 50001    | *32.714                               | 東京                | 4          | 5218<br>女子七種時        |              |           |                | 1            | ۱ |        |                                |             |                       |
| 12                        | aisan<br>X Xixoo                      |          | *108 82×<br>*27 23*                   | 東東                | 4          | 5109<br>音子七種時        |              |           | _              |              | \ |        |                                |             |                       |
|                           |                                       | 199992   | 1 1 1 1 1 1 1 1 1 1 1 1 1 1 1 1 1 1 1 | * 光带大             |            | 17                   |              |           |                |              | \ |        |                                |             |                       |
| fia.                      | 82                                    | 265      | DCEARD                                | DOUBR             | 9月1-7日2    | 1 総局(1-31.2)         | 0543.21      | CSNEt 1   | 49 <b>4</b> 87 |              | 1 | 1 -    | 1 结开无语                         | ╡╓╴┷┋       | 記記母(こ)のうわをむめらわますので うわ |
|                           |                                       |          |                                       |                   |            |                      |              |           |                |              | 1 | т.     | エ・形いしてル                        | ピリズトフロ      | 小記歌しろりの人力を氷めりれよりのし、人力 |
|                           |                                       |          |                                       |                   |            |                      |              |           |                |              |   | ۱<br>۱ | xa,<br>mixed_uchiw<br>roku.csv | ake_ki<br>/ |                       |

※入出力 共通の仕様として、競技管理 競技タブで混成競技の登録がない場合、混成内訳記録CSV の入力確認、出力確認は実行されません。

# 1.3. 競技者タブ 所属別タブ Excel帳票

以前のバージョンまでは、選択した所属の競技者一覧(競技者情報と、参加競技情報)のみが出力されていました。

|    | Α     | С                     | D    | E  | F  | (Н         | I         | J      | K             | L     |
|----|-------|-----------------------|------|----|----|------------|-----------|--------|---------------|-------|
| 1  | *岡    | 大( )                  |      |    |    |            |           | 競技者    | <b>台一覧(</b> 原 | 所属別)  |
| 2  |       |                       |      |    |    |            |           |        |               |       |
| 3  | t>n°- |                       | 個人   |    | 学年 | 参加種目1      | 参加種目2     | 参加種目3  | 参加種目4         | 参加種目5 |
| 4  | 陸連コード | 氏名                    | 所属地  | 性別 | 生年 | 資格記録       | 資格記録      | 資格記録   | 資格記録          | 資格記録  |
| 5  | 25    | *RAGUCHI Ri*          |      |    |    | 男子十種競技     |           |        |               |       |
| 6  |       | *□ *                  | 神奈川  | 男子 |    | 7140       |           |        |               |       |
| 7  | 29    | *HIKAWA Shot≭         |      |    |    | (OP)男子十種競技 | U20男子十種競技 | 女子七種競技 |               |       |
| 8  |       | *川翔*                  | 山 梨  | 男子 |    | 7068       | 7000      |        |               |       |
| 9  | 99985 | *\$ <sup>*</sup> 7 9* |      |    | 4  | 女子七種競技     |           |        |               |       |
| 10 |       | *代 *                  | 東 京  | 女子 |    | 5100       |           |        |               |       |
| 11 | 99986 | *>> 7*                |      |    | 4  | 女子七種競技     |           |        |               |       |
| 12 |       | *下 麻*                 | 東 京  | 女子 |    | 5471       |           |        |               |       |
| 13 | 99987 | *H) F*                |      |    | 4  | 女子七種競技     |           |        |               |       |
| 14 |       | *吉 千*                 | 東 京  | 女子 |    | 5020       |           |        |               |       |
| 15 | 99988 | *አ                    |      |    | 4  | 女子七種競技     |           |        |               |       |
| 16 |       | *洲 仁*                 | 東京   | 女子 |    | 5044       |           |        |               |       |
| 17 | 99989 | ** 3*                 |      |    | 4  | 女子七種競技     |           |        |               |       |
| 18 |       | *木 美*                 | 東京   | 女子 |    | 5289       |           |        |               |       |
| 19 | 99990 | *ታ`ፓ ኛ*               |      |    | 4  | 女子七種競技     |           |        |               |       |
| 20 |       | *川 亜*                 | 東京   | 女子 |    | 5218       |           |        |               |       |
| 21 | 99991 | *37 77*               |      |    | 4  | 女子七種競技     |           |        |               |       |
| 22 |       | *陽 綾*                 | 東 京  | 女子 |    | 5109       |           |        |               |       |
| 23 | 99992 | *XJ I3*               |      |    | 4  | 女子七種競技     |           |        |               |       |
| 24 |       | *砂 絵美*                | 東京   | 女子 |    | 5346       |           |        |               |       |
| 05 | 00000 | ¥3 #/9¥               |      |    | 1  | 电之上 铺 斋 姑  |           |        |               |       |
| -  | •     | 4-4-1 競技者一            | 竟(肍属 | 別) | 4- | 4-1 混成内訳   | 競技資格記録    | (+)    |               |       |

新バージョンより、混成内訳競技の資格記録の登録がある場合、「混成内訳競技資格記録」シートが作成され、登録 内容を出力します。

|    | Α     | С             | D           | l F                 | G            | Н            | I         | J            |
|----|-------|---------------|-------------|---------------------|--------------|--------------|-----------|--------------|
| 1  | *岡    | 大( )          |             |                     |              | 混成 内         | 訳競技       | 資格記録         |
| 2  |       |               |             |                     |              |              |           |              |
| 3  | ナンハッー |               |             | 種目名                 | 種目名          | 種目名          | 種目名       | 種目名          |
| 4  | 陸連コード | 氏名            | 競技名         | 資格記録                | 資格記録         | 資格記録         | 資格記録      | 資格記録         |
| 5  | 25    | *RAGUCHI Ri≭  | 男子十種競技      | 100m                | 走幅跳          | 砲丸投(7.260kg) | 走高跳       | 400m         |
| 6  |       | *□ *          |             | 11.66               | 6m73         | 12m31        | 1m88      | 50.75        |
| 7  |       |               |             | 110mH(1.067m/9.14m) | 円盤投(2.000kg) | 棒高跳          | やり投(800g) | 1500m        |
| 8  |       |               |             | 15.32               | 31m91        | 4m66         | 58m05     | 4:38.38      |
| 9  | 29    | *HIKAWA Shot* | (OP)男子十種競技  | 100m                | 走幅跳          | 砲丸投(7.260kg) | 走高跳       | 400m         |
| 10 |       | *川翔*          |             | 11.29               | 6m87         | 12m23        | 1m80      | 50.86        |
| 11 |       |               |             | 110mH(1.067m/9.14m) | 円盤投(2.000kg) | 棒高跳          | やり投(800g) | 1500m        |
| 12 |       |               |             | 15.54               | 33m98        | 4m50         | 58m94     | 5:06.08      |
| 13 | 29    | *HIKAWA Shot* | U20男子十種競技   | 100m                | 走幅跳          | 砲丸投(6.000kg) | 走高跳       | 400m         |
| 14 |       | *川翔*          |             | 11.49               | 6m12         | 10m15        | 1m75      | 53.30        |
| 15 |       |               |             | 110mH(0.991m/9.14m) | 円盤投(1.750kg) | 棒高跳          | やり投(800g) | 1500m        |
| 16 |       |               |             | 15.77               | 25m63        | 4m10         | 34m10     | 5:24.25      |
| 17 | 29    | *HIKAWA Shot* | 女子七種競技      | 100mH(0.838m/8.50m) | 走高跳          | 砲丸投(4.000kg) | 200m      | 走幅跳          |
| 18 |       | *川翔*          |             | 13.58               | 1m63         | 12m21        | 24.20     | 5m72         |
| 19 |       |               |             | やり投(600g)           | 800m         |              |           |              |
| 20 |       |               |             | 46m74               | 2:14.47      |              |           |              |
| 21 | 99985 | *\$*°1 #*     | 女子七種競技      | 100mH(0.838m/8.50m) | 走高跳          | 砲丸投(4.000kg) | 200m      | 走幅跳          |
| 22 |       | *代 *          |             | 13.63               | 1m49         | 11m95        | 24.25     | 5m55         |
| 23 |       |               |             | やり投(600g)           | 800m         |              |           |              |
| 24 |       |               |             | 46m15               | 2:14.52      |              |           |              |
| 25 | 99986 | *94 7*        | <b>力子+:</b> | 100mH(0.888m/8.50m) | まい。          | 荷丸線(4,000㎏)  | 200m      | <b>-</b> 七幅跳 |
| -  | •     | 4-4-1 競技者一    | 覧(所属別) 4-   | -4-1 混成内訳           | 競技資格記録       | +            |           |              |

※当該所属の競技者で、混成競技に参加する競技者が存在しない場合、本シートは作成されません。

※当該所属の競技者が参加設定されるすべての混成競技において、内訳競技の資格記録が1つも登録されて いない場合、本シートは作成されません。

※混成内訳競技の資格記録の登録がない競技者は、出力されません。

ひとつでも登録されている場合は出力されます。

# 1.4. 競技者タブ 競技別タブ Excel帳票

以前のバージョンまでは、選択した競技に参加する競技者の競技者一覧(競技者情報)のみが出力されていました。

|    | A     | В    | С     | D        | l F       | G               | H  | Ι  | J  | K     | L       | N   | 0   |
|----|-------|------|-------|----------|-----------|-----------------|----|----|----|-------|---------|-----|-----|
| 1  | 男子    | 一十種  | 競打    | <b>支</b> |           |                 |    |    |    | 競打    | 支者一覧    | (競技 | ·別) |
| 2  |       |      |       |          |           |                 |    |    |    |       |         |     |     |
| 3  |       |      |       |          |           |                 |    |    |    |       |         |     |     |
| 4  | ランキング | 資格記録 | ナンハッー | 陸連コード    | 氏名        | <u></u> #†      | 性別 | 学年 | 生年 | 個人所属地 | 所属名     | PB  | SB  |
| 5  | 1     | 7872 | 12    |          | *代 啓*     | *HIRO Keisuk*   | 男子 |    |    | 東 京   | **舘クラブ  |     |     |
| 6  | 1     | 7872 | 99995 |          | *島 亮*     | *ジマ リョウ*        | 男子 | 6  |    | 東 京   | *岡大     |     |     |
| 7  | 3     | 7837 | 11    |          | *村 明*     | ≭KAMURA Akihik≭ | 男子 |    |    | 静岡    | *ズキ     |     |     |
| 8  | 4     | 7764 | 13    |          | *上 *      | *UE Shu*        | 男子 |    |    | 京都    | **堂大    |     |     |
| 9  | 5     | 7679 | 14    |          | *崎 和*     | *#ASAKI Kazuy*  | 男子 |    |    | 東 京   | **パイプ   |     |     |
| 10 | 6     | 7653 | 15    |          | *上 ヒデ*    | *WAKAMI Hider*  | 男子 |    |    | 兵 庫   | **学院大   |     |     |
| 11 | 7     | 7603 | 16    |          | *山 和*     | *TAYAMA Kazuy*  | 男子 |    |    | 岡 山   | **陸協    |     |     |
| 12 | 8     | 7496 | 17    |          | *田 啓*     | *UDA Keisuk*    | 男子 |    |    | 東 京   | **学院高教  |     |     |
| 13 | 9     | 7477 | 18    |          | *水 剛*     | *IMIZU Tsuyosh* | 男子 |    |    | 三 重   | **陸協    |     |     |
| 14 | 10    | 7432 | 19    |          | *代 啓*     | *HIRO Hiroyosh* | 男子 |    |    | 東 京   | **KAIAC |     |     |
| 15 | 11    | 7200 | 20    |          | *田 征*     | *TA Seig*       | 男子 |    |    | 鹿児島   | **堂大    |     |     |
| -  | •     | 1_男子 | 子十種   | 競技       | 1_混成内訳競技資 | 資格記録 📔 🕂        |    |    |    |       |         |     |     |

新バージョンより、混成内訳競技の資格記録の登録がある場合、「混成内訳競技資格記録」シートが作成され、内訳 競技ごとに登録内容を出力します。

|     | A        | В     | С        | D      |      | F                | G                     | H            | Ι  | J  |      | K    |          | L    |
|-----|----------|-------|----------|--------|------|------------------|-----------------------|--------------|----|----|------|------|----------|------|
| 1   | 男子       | 十種    | 競技       | Ż      |      |                  |                       |              |    |    | 汹    | 記成   | 内訳競技     | 資格記録 |
| 2   |          |       |          |        |      |                  |                       |              |    |    |      |      |          |      |
| 3   | 100m     |       |          |        |      |                  |                       |              |    |    |      |      |          |      |
| 4   | ランキング    | 資格記録  | t>n`~    | 陸連コード  | 氏名   |                  | ከታ                    | 性別           | 学年 | 生年 | 個人   | 所属地  | 所属名      |      |
| 5   | 1        | 11.12 | 23       |        | *崎   | 将*               | *ASAKI Shom*          | 男子           |    |    | 愛    | 知    | *京大      |      |
| 6   | 2        | 11.22 | 28       |        | *司   | <b>-</b> *       | *OJI Kazum*           | 男子           |    |    | 愛    | 知    | *京大      |      |
| 7   | 3        | 11.33 | 19       |        | *代   | 啓*               | *HIRO Hiroyosh*       | 男子           |    |    | 東    | 京    | **KAIAC  |      |
| 8   | 4        | 11.44 | 26       |        | */i[ | 斉*               | *EGAWA Masayuk*       | 男子           |    |    | Ξ    | 重    | *京大      |      |
| 9   | 4        | 11.44 | 99995    |        | *島   | 亮*               | *୬`7 リョウ*             | 男子           | 6  |    | 東    | 京    | *岡大      |      |
| 10  | 6        | 11.55 | 12       |        | *代   | 啓*               | *HIRO Keisuk*         | 男子           |    |    | 東    | 京    | **舘ウラブ   |      |
|     |          |       |          |        |      |                  |                       | Ħ 7          | 4  |    | 甫    | 古    | * 3      |      |
|     |          |       |          |        | NZHE |                  |                       |              |    |    |      |      |          |      |
|     | 00       |       | 00000    |        | 不明   | 7日本<br>主·w       | *)) <del>&gt;)*</del> | 2774<br>1817 |    |    | ŧ    |      | ***      |      |
| 28  | 66<br>OD | 11 00 | 99993    |        | 不見   | <u>+</u> *       | ** 71J*               | 一分丁          | 4  | -  | 果    | 矛    | 米岡人      |      |
| 29  | UP       | 11.28 | 69       |        | */1  | 利木               | *TINAWA Shot*         | 为丁           |    |    | щ    | **   | 木岡人      |      |
| 30  |          |       |          |        |      |                  |                       |              |    |    |      |      |          |      |
| 31  | 走幅       | 跳     |          |        |      |                  |                       |              |    |    |      |      |          |      |
| 32  | ランキング    | 資格記録  | +'''-    | 陸連コード  | 氏名   |                  | ከታ                    | 性別           | 学年 | 生生 | F 個. | 人所属地 | 所属名      |      |
| 33  | 1        | 6m86  | 22       |        | *□   | 諒*               | *RIGUCHI Ryoy*        | 男子           |    |    | 大    | 阪    | *海大      |      |
| 34  | 2        | 6m85  | 17       |        | *⊞   | 啓*               | *UDA Keisuk*          | 男子           |    |    | 東    | 京    | **学院高教   |      |
| 35  | 3        | 6m84  | 15       |        | *上   | ヒデ*              | *WAKAMI Hider*        | 男子           |    |    | 兵    | 庫    | **学院大    |      |
| 36  | 4        | 6m83  | 13       |        | *上   | *                | *UE Shu*              | 男子           |    |    | 京    | 都    | **堂大     |      |
| 37  | 5        | 6m82  | 11       |        | *村   | 明*               | *KAMURA Akihik*       | 男子           |    |    | 静    | 岡    | *ズキ      |      |
| 38  | 6        | 6m81  | 18       |        | *水   | 剷米               | *IMIZU Tsuyosh*       | 男子           |    |    | Ξ    | 重    | **陸協     |      |
| 00  |          |       |          |        |      |                  | MAILDO V 14           | 重之           |    |    | 宣    | 11   | *仙大      |      |
|     |          |       |          |        |      |                  |                       |              |    |    |      |      |          |      |
| 100 | 66       |       | 99999    |        | 米明   | 141 <del>X</del> | *)3 27*               |              |    |    | +    |      | 1 mit 1. |      |
| 56  | 22       | A 47  | 99993    |        | *見   | 主*               | ** */3*               | 男子           | 4  | -  | 東    | 泉    | * 岡大     |      |
| 57  | UP       | 6m87  | 29       |        | *)[  | 翔米               | *HIKAWA Shot*         | 男子           |    |    | Щ    | 架    | * 岡大     |      |
| 58  |          |       |          |        |      |                  |                       |              |    |    |      |      |          |      |
| 59  | 砲丸       | 投(7.  | 2601     | (g)    |      |                  |                       |              |    |    |      |      |          |      |
| 60  | ランキンク゛   | 資格記録  | ナンハッー    | 陸連コート、 | 氏名   |                  | カナ                    | 性別           | 学年 | 生年 | F個.  | 人所属地 | 所属名      |      |
| 61  | 1        | 12m44 | 22       |        | *□   | 諒*               | *RIGUCHI Ryoy*        | 男子           |    |    | 大    | 阪    | *海大      |      |
| 62  | 2        | 12m43 | 17       |        | *田   | 啓*               | *UDA Keisuk*          | 男子           |    |    | 東    | 京    | **学院高教   |      |
| 63  | 3        | 12m42 | 15       |        | *上   | ヒデ*              | *WAKAMI Hider*        | 男子           |    |    | 兵    | 庫    | **学院大    |      |
| 64  | 4        | 12m41 | 13       |        | *上   | *                | *UE Shu*              | 男子           |    |    | 京    | 都    | **堂大     |      |
| 65  | 5        | 12m40 | 11       |        | 未行   | 明木               | *KAMURA Akihik*       | 男子           |    |    | 静    | 圌    | *ズキ      |      |
|     | •        | 1 男   | <u> </u> | 競技     | 1 混  | <u> </u>         | 資格記録 🛛 🕀              |              |    | _  | _    |      |          |      |

※選択した競技が、混成競技ではない場合、本シートは作成されません。

※選択した混成競技に、参加設定している競技者が存在しない場合、本シートは作成されません。 ※ランキングを付与している都合上、混成内訳競技の資格記録が、1つも登録されていない場合でも 参加設定している競技者の情報は出力されます。

### 1.5. 競技者タブ 検索タブ Excel帳票

以前のバージョンまでは、検索結果の競技者一覧(競技者情報と、参加競技情報)のみが性別別に 出力がされていました。

下図は、ナンバー「12」で検索した結果のExcel帳票

|   | Α     | l C           | D    | E  | F    | (Н      | Ι       | J         | K            | L        |
|---|-------|---------------|------|----|------|---------|---------|-----------|--------------|----------|
| 1 | 競技    | 者一覧(男         | 子)   |    |      |         |         | 競技者       | <b>一覧(</b> 男 | 男女別)     |
| 2 |       |               |      |    |      |         |         |           |              |          |
| 3 | ナンバー  |               | 個人   |    | 学年   | 参加種目1   | 参加種目2   | 参加種目3     | 参加種目4        | 参加種目5    |
| 4 | 陸連コード | 氏名            | 所属地  | 性別 | 生年   | 資格記録    | 資格記録    | 資格記録      | 資格記録         | 資格記録     |
| 5 | 12    | *HIRO Keisuk* |      |    |      | 男子十種競技  |         |           |              |          |
| 6 |       | *代 啓*         | 東 京  | 男子 |      | 7872    |         |           |              |          |
| 7 |       |               |      |    |      |         |         |           |              |          |
| 8 |       |               |      |    |      |         |         |           |              |          |
| 9 |       |               |      |    |      |         |         |           |              |          |
| - | •     | 4-4-3 競技者一    | 覧(男子 | )  | 4-4- | 3 競技者一覧 | (女子) 4- | -4-3 混成内訴 | 競技資格記録       | (男子)   4 |

|   | A     | E C         | D     | Е  | F    | (Н      | Ι     | J          | K       | L      |
|---|-------|-------------|-------|----|------|---------|-------|------------|---------|--------|
| 1 | 競技    | 者一覧(女       | :子)   |    |      |         |       | 競技者        | 台一覧(具   | 男女別)   |
| 2 |       |             |       |    |      |         |       |            |         |        |
| 3 | t>n*- |             | 個人    |    | 学年   | 参加種目1   | 参加種目2 | 参加種目3      | 参加種目4   | 参加種目5  |
| 4 | 陸連コード | 氏名          | 所属地   | 性別 | 生年   | 資格記録    | 資格記録  | 資格記録       | 資格記録    | 資格記録   |
| 5 | 12    | *MPHILL Me* |       |    |      | 女子七種競技  |       |            |         |        |
| 6 |       | *ンプヒル *     | 東京    | 女子 |      | 5808    |       |            |         |        |
| 7 |       |             |       |    |      |         |       |            |         |        |
| 8 |       |             |       |    |      |         |       |            |         |        |
| 9 |       |             |       | -  |      |         |       |            |         |        |
| - | •     | 4-4-3 競技者一  | 覧(男子) | )  | 4-4- | 3 競技者一覧 | (女子)  | 4-4-3 混成内部 | R競技資格記録 | (男子) 4 |

新バージョンでは、混成内訳競技の資格記録の登録がある場合、「混成内訳競技資格記録(男子)」 シート、「混成内訳競技資格記録(女子)」シートが作成され、登録内容出力します。

|    | А     | С             | D          | E    | F                   | G          |     | Н         |     | I      |     | J       |   |
|----|-------|---------------|------------|------|---------------------|------------|-----|-----------|-----|--------|-----|---------|---|
| 1  | 混成    | 内訳競技          | 資格記録       | (月   | 昌子)                 |            |     |           |     |        |     |         |   |
| 2  |       |               |            |      | •••                 |            |     |           |     |        |     |         |   |
| 3  | ナンハー  |               |            | ž    | 種目名                 | 種目名        |     | 種目名       |     | 種目名    |     | 種目名     |   |
| 4  | 陸連コード | 氏名            | 競技名        |      | 資格記録                | 資格記録       |     | 資格記録      |     | 資格記録   |     | 資格記録    |   |
| 5  | 12    | *HIRO Keisuk≭ | 男子十種競技     |      | 100m                | 走幅跳        |     | 砲丸投(7.260 | kg) | 走高跳    |     | 400m    |   |
| 6  |       | *代 啓*         |            |      | 11.55               | 6m72       |     | 12m30     |     | 1m80   |     | 50.74   |   |
| 7  |       |               |            | 1    | 110mH(1.067m/9.14m) | 円盤投(2.000) | (g) | 棒高跳       |     | やり投(80 | 0g) | 1500m   |   |
| 8  |       |               |            |      | 15.31               | 31m90      |     | 4m65      |     | 58m04  |     | 4:38.37 |   |
| 9  |       |               |            |      |                     |            |     |           |     |        |     |         |   |
| 10 |       |               |            |      |                     |            |     |           |     |        |     |         |   |
| •  | Þ     | 4-4-3 競技者     | ·覧(男子)   4 | -4-3 | 3 競技者一覧             | (女子)       | 4   | -4-3 混成   | 内訳  | 、競技資格  | 的記録 | (男子)    | 4 |
| _  |       |               |            |      |                     |            |     |           |     |        |     |         |   |
|    | A (   | C             | D          | E    | F                   | G          |     | Н         |     | Ι      |     | J       |   |
| 1  | 混成    | 内訳競技          | 資格記録(      | 女-   | 子)                  |            |     |           |     |        |     |         |   |
| 2  |       |               |            |      |                     |            |     |           |     |        |     |         |   |

| 1  | <b> </b>  | 内訳競技        | <b>貸俗記</b> 稣() | <b>女子</b> )         |         |              |          |                   |
|----|-----------|-------------|----------------|---------------------|---------|--------------|----------|-------------------|
| 2  |           |             |                |                     |         |              |          |                   |
| 3  | ナンバー      |             |                | 種目名                 | 種目名     | 種目名          | 種目名      | 種目名               |
| 4  | 陸連コード     | 氏名          | 競技名            | 資格記録                | 資格記録    | 資格記録         | 資格記録     | 資格記録              |
| 5  | 12        | *MPHILL Me* | 女子七種競技         | 100mH(0.888m/8.50m) | 走高跳     | 砲丸投(4.000kg) | 200m     | 走幅跳               |
| 6  |           | *ンプヒル *     |                | 13.70               | 1m56    | 12m03        | 24.32    | 5m62              |
| 7  |           |             |                | やり投(600g)           | 800m    |              |          |                   |
| 8  |           |             |                | 46m22               | 2:14.59 |              |          |                   |
| 9  |           |             |                |                     |         |              |          |                   |
| 10 |           |             |                |                     |         |              |          |                   |
| •• | <u>بر</u> | 4-4-3 競技者一  | 覧(女子)   4-4-   | 3 混成内訳競             | 技資格記録(  | 男子) 4-4      | -3 混成内訳競 | <b>钱資格記録(</b> 女子) |

※検索した競技者の参加競技に、混成競技が設定されていない場合、本シートは作成されません。
※検索した競技者の参加競技に、混成競技が設定されていても、内訳記録が1つも登録されていない
場合、本シートは作成されません。

### 1.6. 競技者タブ「全競技者リスト」ボタン押下 Excel帳票

以前のバージョンまでは、競技者一覧(競技者情報と、参加競技情報)のみが出力されていました。

| 4  | A      | В   | 0        | D E        | F       | G             | Н    | Ι  | Jł   | L M       | N     | 0    | P      | Q     | R  | S      | Т     | U  | V     | W    | Х      | Y      | Z AA     |
|----|--------|-----|----------|------------|---------|---------------|------|----|------|-----------|-------|------|--------|-------|----|--------|-------|----|-------|------|--------|--------|----------|
| 4  |        |     |          |            |         |               |      |    |      |           |       |      |        |       |    |        |       |    |       |      |        | 部技     | 老一階      |
| 2  |        |     |          |            |         |               |      |    |      |           |       |      |        |       |    |        |       |    |       |      |        | 11/11/ | н ус     |
| 3  |        |     |          |            |         |               |      |    |      |           |       |      |        |       |    |        |       |    |       |      |        |        |          |
| 4  |        |     |          |            |         |               |      |    |      |           |       |      |        |       |    |        |       |    |       |      |        |        |          |
| 5  | No.    | 地区  | 所属       | ナンハ*~ 陸速コー | * 氏名    | tt7           | 所属地  | 性別 | 学年 生 | 年 参加種目1   | 資格記録1 | 0P 1 | 参加種目2  | 資格記録2 | OP | 参加種目3  | 資格記録3 | OP | 参加種目4 | 資格記録 | 0P 参加種 | 目5     | 資格記録5 OP |
| 6  | 1      |     | *岡大      | 25         | *□ *    | *RAGUCHI Ri*  | 神奈川  | 男子 |      | 男子十種競技    | 7140  |      |        |       |    |        |       |    |       |      |        |        |          |
| 7  | 2      |     | *岡大      | 29         | *川 翔*   | *HIEAWA Shot* | 山 梨  | 男子 |      | 020男子十種競技 | 7000  | 1    | 男子十種競技 | 7068  | 0  | 女子七種競技 |       |    |       |      |        |        |          |
| 8  | 3      |     | *岡大      | 99993      | *見 圭*   | *3 5f38       | 東 京  | 男子 | 4    | 男子十種競技    | 7298  |      |        |       |    |        |       |    |       |      |        |        |          |
| 9  | 4      |     | *岡大      | 98984      | *島 *    | *377 748      | 東 京  | 男子 | 4    | 男子十種競技    | 7140  |      |        |       |    |        |       |    |       |      |        |        |          |
| 10 | 5      |     | *岡大      | 99995      | *島 亮*   | *9°7 Yz7*     | 東京   | 男子 | 6    | 男子十種餘技    | 7872  |      |        |       |    |        |       |    |       |      |        |        |          |
| 11 | 6      |     | *岡大      | 99996      | *洪 醫*   | 17/7 JU/8     | 東 京  | 男子 | 3    |           |       |      |        |       |    |        |       |    |       |      |        |        |          |
| 12 | 7      |     | *岡大      | 98997      | */ 4 裕* | ** 17*        | 東京   | 男子 | 8    |           |       |      |        |       |    |        |       |    |       |      |        |        |          |
| 13 | 8      |     | *岡大      | 99998      | *戸 康*   | */ŀ° 37*      | 東京   | 男子 | 4    |           |       |      |        |       |    |        |       |    |       |      |        |        |          |
| 14 | 9      |     | *岡大      | 99999      | *明 拓*   | *79 398       | 東京   | 男子 |      | 男子十種競技    | 7060  | 3    | 女子七種競技 | 6000  |    |        |       |    |       |      |        |        |          |
| 15 | 10     |     | *岡大      | 99985      | *代 *    | *\$°1 9*      | 東京   | 女子 | 4    | 女子七種競技    | 5100  |      |        |       |    |        |       |    |       |      |        |        |          |
| 16 | 11     |     | *岡大      | 99996      | *下 麻*   | মড় ইণ্ডম     | 東 京  | 女子 | 4    | 女子七種競技    | 5471  |      |        |       |    |        |       |    |       |      |        |        |          |
| 17 | 12     |     | *岡大      | 99987      | *吉 千米   | *337 F*       | 東京   | 女子 | 4    | 女子七種競技    | 5020  |      |        |       |    |        |       |    |       |      |        |        |          |
| 18 | 13     |     | *岡大      | 99988      | *洲 仁*   | *7 21*        | 東 京  | 女子 | 4    | 女子七種競技    | 5044  |      |        |       |    |        |       |    |       |      |        |        |          |
| 19 | 14     |     | *岡大      | 99989      | *术 美*   | ** 3*         | 東京   | 女子 | 4    | 女子七種競技    | 5289  |      |        |       |    |        |       |    |       |      |        |        |          |
| 20 | 15     | _   | mt-le    | 00000      | ☆川 亜米   | *力*ワ 78       | 東京   | 女子 | 4    | 女子七種競技    | 5218  |      |        |       |    |        |       |    |       |      |        |        |          |
|    | - )- î | 4-6 | 5-1 競技者- | 覧(全情報)     | 4-6-1 2 | 昆成内訳競技        | 資格記述 | 禄  | +    | 1         |       |      |        | E 4   | T  |        |       |    |       |      |        |        | Þ        |

新バージョンでは、混成内訳競技の資格記録の登録がある場合、「混成内訳競技資格記録」シートが 作成され、登録内容出力します。

|    | Α   | В  | 0       | D       | E     |      | F    | G             | Н     | I    | J    | K  | I M        | N     | 0    | P        | Q       | R          | S    | T      | U       | V         | W       |
|----|-----|----|---------|---------|-------|------|------|---------------|-------|------|------|----|------------|-------|------|----------|---------|------------|------|--------|---------|-----------|---------|
| 1  |     |    |         |         |       |      |      |               |       |      |      |    |            |       |      |          |         |            | 沾    | 成      | 内訳競打    | 支資        | 格記録     |
| 3  |     |    |         |         |       |      |      |               |       |      |      |    |            |       |      |          |         |            |      |        |         |           |         |
| 4  | No. | 地区 | 所属      | ナンパー-   | 陸連コード | 。氏名  |      | <u>h</u> 7    | 所属地   | : 性別 | 」 学年 | 生年 | 競技名        | 種目名   | 資格記録 | 種目名      | 資格記録    | 種目名        | 資格記録 | 種目名    | 資格記録    | 種目名       | 資格記録    |
| 6  | 1   |    | *岡大     | 25      |       | *□   | *    | *RAGUCHI Ri*  | 神奈川   | 月子   | :    |    | 男子十種競技     | 100m  | 11.6 | 6 走幅跳    | 6m73    | 砲丸投        | 12m3 | 1 走高到  | 1m88    | 400m      | 50.75   |
| 7  |     |    |         |         |       |      |      |               |       |      |      |    |            | 110mH | 15.3 | 2 円盤投    | 31m91   | 棒高跳        | 4m8  | 8 やり招  | t 58m05 | 1500m     | 4:38.38 |
| 8  | 2   |    | *岡大     | 29      |       | *川   | 翔*   | *HIKAWA Shot* | 山秀    | ! 男子 | 2    |    | (OP)男子十種競技 | 100m  | 11.2 | 9 走幅跳    | 6m87    | 砲丸投        | 12m2 | 3 走高跳  | t 1w80  | 400m      | 50.86   |
| 9  |     |    |         |         |       |      |      |               |       |      |      |    |            | 110mH | 15.5 | 4 円盤投    | 33m98   | 棒高跷        | 4m5  | 0 やり拐  | £ 58m94 | 1500m     | 5:06.08 |
| 10 | 2   |    | *圖大     | 29      |       | */// | ₩*   | *HIKAWA Shot* | 山翁    | ! 男子 | -    |    | U20男子十種競技  | 100m  | 11.4 | 9 走幅跳    | 6m12    | 砲丸投        | 10m1 | 5 走高跳  | t 1m75  | 400m      | 53.30   |
| 11 |     |    |         |         |       |      |      |               |       |      |      |    |            | 110mH | 15.7 | 7 円盤投    | 25m63   | 棒高跳        | 4m1  | 0 やりお  | t 34m10 | 1500m     | 5:24.25 |
| 12 | 2   |    | * 岡大    | 29      |       | *川   | 閉∗   | *HIKAWA Shot* | 山弊    | - 男子 |      |    | 女子七種競技     | 100mH | 13.5 | 8 走高跳    | 1m83    | 砲丸投        | 12m2 | 1 200m | 24.20   | 走幅跳       | 5m72    |
| 13 |     |    |         |         |       |      |      |               |       |      |      |    |            | やり投   | 46m7 | 4 800m   | 2:14.47 |            |      |        |         |           |         |
| 14 | 4   |    | *岡大     | 99994   |       | *島   | *    | *3/7 75*      | 東方    | ( 男子 | - 4  |    | 男子十種競技     | 100m  | 11.5 | 5 走幅跳    | 6m72    | 砲丸投        | 12m3 | 0 走高跳  | £ 1m80  | 400m      | 50.74   |
| 15 |     |    |         |         |       |      |      |               |       |      |      |    |            | 110mH | 15.3 | 1 円盤投    | 31m90   | 棒高跷        | 466  | 5 やり拐  | £ 58m04 | 1500m     | 4:38.37 |
| 16 | 5   | ;  | *岡大     | 99995   |       | *島   | 亮*   | *9°7 9a9*     | 東方    | ( 男子 | - 6  |    | 男子十種競技     | 100m  | 11.4 | 4 走幅跳    | 6m71    | 砲丸投        | 12m2 | 9 走高跳  | t 1m70  | 400m      | 50.73   |
| 17 |     |    |         |         |       |      |      |               |       |      |      |    |            | 110mH | 15.3 | 0 円盤投    | 31m88   | 棒高跷        | 4m6  | 4 やりお  | £ 58m03 | 1500m     | 4:38.36 |
| 18 | 9   | )  | *圖大     | 99999   |       | *明   | 拓*   | *77 37*       | 東方    | : 男子 |      |    | 女子七種競技     | 100mH | 14.2 | 3 走高跳    |         | 砲丸授        |      | 200m   |         | 走幅跳       |         |
| 19 |     |    |         |         |       |      |      |               |       |      |      |    |            | やり投   |      | 800m     |         |            |      |        |         |           |         |
| 20 | 10  | )  | *岡大     | 99985   |       | *代   | *    | *9*1 9*       | 東京    | (女子  | - 4  |    | 女子七種競技     | 100mH | 13.6 | 3 走高跳    | 1m49    | 砲丸投        | 11m9 | 5 200m | 24.25   | 走幅跳       | 5m55    |
| 21 |     |    |         |         |       |      |      |               |       |      |      |    |            | やり投   | 46m1 | 5 800m   | 2:14.52 |            |      |        |         |           |         |
| ~  | 11  | 4- | 6-1 競技者 | - 25 (2 | (情報)  |      | 6-13 | 昆成内訳競技        | 2 431 | 218  | G    |    | サフ し切きませ   | 100-1 | 10.5 | 0.45.000 | 1       | 251-61-875 | 110  | 1 200- | 0/ 01   | 41.622.06 | E_E1    |

※混成競技に参加する競技者が存在しない場合、本シートは作成されません。

※参加設定されるすべての混成競技において、内訳競技の資格記録が1つも登録されていない場合、

本シートは作成されません。

※混成内訳競技の資格記録の登録がない競技者は、出力されません。

一つでも登録されている場合は出力されます。

※列幅の都合上、種目名に含まれる(規格/インターバル)は、非表示としています。

# 2. 番組編成

# 2.1. 組分け編集について

●最終種目 以外

以前のバージョンまでは、混成競技の資格記録(得点)を用いてランキング付けと組分けを実施していました。

| 競技:      | 8: 男子          | 十種競技                      | 支 100m | -   | ラウンド: <mark>決</mark> | 勝               |            | 組数: 3 | 着取+   | α: – |      |
|----------|----------------|---------------------------|--------|-----|----------------------|-----------------|------------|-------|-------|------|------|
| 1        | 組(未約           | 目分)                       |        |     |                      | 2               | 組(未約       | 目分)   |       |      |      |
| レーン      | ランキング          | ナンハー                      | 競技者名   | 所属  | 資格記録                 | レーン             | ランキング      | ナンパー  | 競技者名  | 所属   | 資格記録 |
| 2        | 18             | 28                        | ※司→※   | *京大 | 7073                 | 2               | 17         | 27    | *枚田   | ЖЖа… | 7080 |
| 3        | 12             | 22                        | *□ 諒*  | *海大 | 7244                 | 3               | 2          | 11    | 米村 明米 | *ズキ  | 7837 |
| 4        | 1              | 12                        | 米代 啓米  | жж  | 7872                 | 4               | 11         | 21    | 米山 優米 | жж   | 7278 |
| 5        | 6              | 16                        | 米山 和米  | жж  | 7603                 | 5               | 5          | 15    | *上 ヒデ | жж   | 7653 |
| 6        | 7              | 17                        | 米田 啓米  | жж  | 7496                 | 6               | 8          | 18    | *水剛*  | ЖЖ   | 7477 |
| 7        | 13             | 23                        | 米崎 将米  | *京大 | 7223                 | 7               | 14         | 24    | *本公*  | ЖЖis | 7210 |
| 8        | 19             | 30                        | ※坪 聖⋇  | 米山大 | 7068                 | 8               | 19         | 29    | *川翔*  | *岡大  | 7068 |
| 3<br>レーン | 組 (未約<br>ランキング | 目分)<br>ナンハ <sup>*</sup> ー | 競技者名   | 所属  | 資格記録                 | <b>4</b><br>レーン | 組<br>ランキング | ナンハニー | 競技者名  | 所属   | 資格記録 |
| 2        | 15             | 25                        | ж□ ж   | **  | 7140                 |                 |            |       |       |      |      |
| 3        | 4              | 14                        | 米崎和米   | **  | 7679                 |                 |            |       |       |      |      |
| 4        | 3              | 13                        | *上*    | ЖЖ  | 7764                 |                 |            |       |       |      |      |
| 5        | 10             | 20                        | 米田征米   | жж  | 7298                 |                 |            |       |       |      |      |
| 6        | 9              | 19                        | 米代 啓米  | жжк | 7432                 |                 |            |       |       |      |      |
| 7        | 16             | 26                        | 米川斉米   | 米泉大 | 7081                 |                 |            |       |       |      |      |
| 8        | 21             | 31                        | ※中康※   | жжу | 7060                 |                 |            |       |       |      |      |
|          |                |                           |        |     |                      |                 |            |       |       |      |      |

新バージョンでは、混成内訳競技の資格記録でランキング付与を行い、組分けを実施します。

| 競技  | 3: 男子 | 十種競技 | ቲ 100m | =    | ラウンド: 決 | 勝   |       | 組数: 3 | <b>着</b> 取+ | α: – |       |
|-----|-------|------|--------|------|---------|-----|-------|-------|-------------|------|-------|
| 1   | 組(未約  | 目分)  |        |      |         | 2   | 組(未約  | 1分)   |             |      |       |
| レーン | ランキング | ナンハー | 競技者名   | 所属   | 資格記録    | レーン | ランキング | ナンパー  | 競技者名        | 所属   | 資格記録  |
| 2   | 16    | 27   | 米枚田…   | ЖЖа… | 11.26   | 2   | 17    | 11    | *村明*        | *ズキ  | 11.27 |
| 3   | 10    | 22   | ※□ 諒※  | *海大  | 11.20   | 3   | 5     | 29    | *川翔*        | *岡大  | 11.15 |
| 4   | 4     | 16   | 米山 和米  | жж   | 11.14   | 4   | 2     | 19    | 米代 啓米       | ЖЖК  | 11.12 |
| 5   | 3     | 15   | *上 ヒデ  | жж   | 11.13   | 5   | 8     | 26    | 米川斉米        | *京大  | 11.18 |
| 6   | 9     | 12   | *代啓*   | жж   | 11.19   | 6   | 11    | 28    | 米司 一米       | *京大  | 11.21 |
| 7   | 15    | 20   | ※田 征※  | жж…  | 11.25   | 7   | 14    | 30    | ∦坪聖⊮        | 米山大  | 11.24 |
| 8   | 21    | 21   | 米山 優米  | жж…  | 11.31   | 8   | 20    | 31    | 米中 廉米       | жжУ  | 11.30 |
| 3   | 組(未約  | 1分)  |        |      |         | 4   | 組     |       |             |      |       |
| レーン | ランキング | ナンハー | 競技者名   | 所属   | 資格記録    | レーン | ランキング | ナンハー  | 競技者名        | 所属   | 資格記録  |
| 2   | 18    | 13   | *上*    | жж   | 11.28   |     |       |       |             |      |       |
| 3   | 6     | 18   | *水剛*   | **   | 11.16   |     |       |       |             |      |       |
| 4   | 7     | 23   | 米崎将米   | 米京大  | 11.17   |     |       |       |             |      |       |
| 5   | 12    | 24   | *本公*   | жжis | 11.22   |     |       |       |             |      |       |
| 6   | 1     | 25   | ж 🗆 ж  | жж   | 11.11   |     |       |       |             |      |       |
| 7   | 13    | 17   | *田啓*   | жж   | 11.23   |     |       |       |             |      |       |
| 8   | 19    | 14   | 米崎和米   | **   | 11.29   |     |       |       |             |      |       |
|     |       |      |        |      |         |     |       |       |             |      |       |

### ●最終種目

以前のバージョンまでの仕様を踏襲し、混成集計機能で集計された総合得点でランキング付与を行い、組分けを 実施します。

|       |                                                                                                    | C 1000m                                                                                                    | JJJJ1. IX                                                                                                    | 1199                                                                                                    | ₩ <b>旦</b> 委Х •                                                                                                    | 有収工は、一                                                                                                    |
|-------|----------------------------------------------------------------------------------------------------|----------------------------------------------------------------------------------------------------|----------------------------------------------------------------------------------------------------|----------------------------------------------------------------------------------------------------|----------------------------------------------------------------------------------------------------|----------------------------------------------------------------------------------------------------|
| 組(組分  | )済)                                                                                                    |                                                                                                    |                                                                                                    |                                                                                                    |                                                                                                    |                                                                                                    |
| ランキング | ナンパー                                                                                                    | 競技者名                                                                                                    | 所属                                                                                                    | 総合得点                                                                                                    |                                                                                                    |                                                                                                    |
| 9     | 31                                                                                                    | 米中 廉米                                                                                                    | ж ж у-д д.т                                                                                                    | 5201                                                                                                    |                                                                                                    |                                                                                                    |
|       | 19                                                                                                    | *代啓*                                                                                                    | ЖЖКАІАС                                                                                                    | 6843                                                                                                    |                                                                                                    |                                                                                                    |
| 1     | 20                                                                                                    | *田 征*                                                                                                    | **堂大                                                                                                    | 6163                                                                                                    |                                                                                                    |                                                                                                    |
| 0     | 13                                                                                                    | *上 *                                                                                                    | **堂大                                                                                                    |                                                                                                    |                                                                                                    |                                                                                                    |
| 6     | 29                                                                                                    | *川翔*                                                                                                    | *岡大                                                                                                    | 5927                                                                                                    |                                                                                                    |                                                                                                    |
| :     | 25                                                                                                    | *□ *                                                                                                    | **舘大                                                                                                    | 6177                                                                                                    |                                                                                                    |                                                                                                    |
| i     | 28                                                                                                    | *司一*                                                                                                    | 米京大                                                                                                    | 6676                                                                                                    |                                                                                                    |                                                                                                    |
| ł     | 11                                                                                                    | 米村 明米                                                                                                    | *ズキ                                                                                                    | 6822                                                                                                    |                                                                                                    |                                                                                                    |
| 1     | 14                                                                                                    | 米崎和米                                                                                                    | * *パイプ                                                                                                    | 6041                                                                                                    |                                                                                                    |                                                                                                    |
| 2     | 26                                                                                                    | *川斉*                                                                                                    | 米京大                                                                                                    | 6003                                                                                                    |                                                                                                    |                                                                                                    |
| 7     | 12                                                                                                    | *代 啓*                                                                                                    | **舘クラブ                                                                                                    | 5329                                                                                                    |                                                                                                    |                                                                                                    |
| 3     | 23                                                                                                    | 米崎 将米                                                                                                    | 米京大                                                                                                    | 5997                                                                                                    |                                                                                                    |                                                                                                    |
| 0     | 15                                                                                                    | *上ヒデ*                                                                                                    | **学院大                                                                                                    | 6108                                                                                                    |                                                                                                    |                                                                                                    |
|       | 22                                                                                                    | ※□ 諒※                                                                                                    | 米海大                                                                                                    | 6203                                                                                                    |                                                                                                    |                                                                                                    |
| 8     | 18                                                                                                    | 米水 剛米                                                                                                    | **陸協                                                                                                    | 5288                                                                                                    |                                                                                                    |                                                                                                    |
|       | 30                                                                                                    | 米坪 聖米                                                                                                    | 米山大                                                                                                    | 6749                                                                                                    |                                                                                                    |                                                                                                    |
|       | 17                                                                                                    | 米田 啓米                                                                                                    | **学院高…                                                                                                    | 6843                                                                                                    |                                                                                                    |                                                                                                    |
| 5     | 27                                                                                                    | *枚田一*                                                                                                    | 米米am綺…                                                                                                    | 5973                                                                                                    |                                                                                                    |                                                                                                    |
|       | 24                                                                                                    | *本公*                                                                                                    | ЖЖisan                                                                                                    | 6859                                                                                                    |                                                                                                    |                                                                                                    |
| 4     | 16                                                                                                    | 米山 和米                                                                                                    | **陸協                                                                                                    | 5984                                                                                                    |                                                                                                    |                                                                                                    |
|       |                                                                                                    |                                                                                                    |                                                                                                    |                                                                                                    |                                                                                                    |                                                                                                    |
|       |                                                                                                    |                                                                                                    |                                                                                                    |                                                                                                    |                                                                                                    |                                                                                                    |
|       |                                                                                                    |                                                                                                    |                                                                                                    |                                                                                                    |                                                                                                    |                                                                                                    |
|       |                                                                                                    |                                                                                                    |                                                                                                    |                                                                                                    |                                                                                                    |                                                                                                    |
|       | 组(組分<br>シキング)<br>う<br>う<br>う<br>う<br>う<br>う<br>う<br>う<br>う<br>う<br>う<br>く<br>ろ<br>う<br>う<br>、<br>、<br>や<br>ング<br>、<br>の<br>、<br>の<br>、<br>の<br>、<br>の<br>、<br>の<br>、<br>の<br>、<br>の<br>、<br>の<br>、<br>の<br>、 | 祖 (組分済)<br>シキング ナンパー<br>シャナング ナンパー<br>シャナング ナンパー<br>シャーン<br>シャーン<br>シャー<br>シャー<br>シャー<br>シャー<br>シャー<br>シャー<br>シャー<br>シャー | 組(組分済)<br>2x+2y <sup>2</sup> <i>f</i> 2yx <sup>2</sup> -  競技者名<br>3 19 米代 啓米<br>20 米田 征米<br>20 米田 征米<br>20 米田 征米<br>3 29 米川 翔米<br>23 米司 一米<br>11 米村 明米<br>1 14 米崎 和米<br>2 26 米川 斉米<br>1 14 米崎 和米<br>2 26 米川 斉米<br>3 23 米崎 将米<br>3 23 米崎 将米<br>3 23 米崎 将米<br>3 23 米崎 将米<br>3 23 米崎 将米<br>3 23 米崎 将米<br>4 16 米山 和米 | 祖(組分済)         シャング・ナンパー       競技者名       所属         19       米代 啓米       米米//-ムスホ         19       米代 啓米       米米//-ムスホ         20       米田 征米       米米堂大         20       米田 征米       米米堂大         21       米田 征米       米米堂大         22       米田 征米       米米堂大         23       米司 一米       米京大         11       米村 明米       米ズキ         14       米崎 和米       米パイブ         22       26       米川 斉米       米京大         11       米村 明米       米京大         11       米村 明米       米京大         12       米代 啓米       米京大         13       北平 ビデ米       米学院大         24       米本 公米       米米陸協         24       米本 公米       米米陸協 | 祖(組分済)       シンハン 競技者名       所属       総合得点         シンケグ ナンハン 競技者名       所属       総合得点         19       米代 啓米       米米レムホ       5201         19       米代 啓米       米米KAIAC       6843         20       米田 征米       米米堂大       6163         20       北田 征米       米米堂大       5927         3       29       米川翔米       米岡大       5927         25       米口       米米館大       6676         11       米村明米       米ズキ       6822         11       米村明米       米ズキ       6003         21       26       米川 香米       米水常大       6003         22       26       米川 香米       米京大       5329         3       23       米崎和米       米京大       6103         22       26       米川 香米       米京大       6103         23       23       米崎和米       米京大       5329         3       23       米崎和米       米京大       6103         22       米口 諒米       米文学院六       6103         24       米水剛米       米米       528         30       米坪 聖水       米本       5973         31       24       米本、公米 | 祖(組分済)         シンシット       競技者名       所属       総合得点         9       31       米中康米       メ×リームスホ       5201         19       米代啓米       米米KALAC       6843         20       米田征米       米×堂大       6163         0       13       米上米       米米堂大       6163         20       米田征米       米米堂大       6163         21       第二米       米米堂大       6163         22       米田征米       米米堂大       6177         28       米司一米       米京大       6676         11       米村明米       米ズキ       6822         11       米村明米       米京大       6003         22       26       米川斉米       第方大       6003         7       12       米代啓米       米京大       6997         32       23       米崎将米       第方大       6203         33       23       米崎将米       8528       5288         30       米坪聖米       総合       5283       5329         30       米坪聖米、       643       5283       5343         30       米坪聖米、       第六日       643       643         50       27       米枚田一、米本公米、       5973 |

## 2.2. 組分け編集からの混成内訳競技の資格記録修正について

新バージョンでは、混成内訳競技の資格記録を登録可能となったことから、組分け編集画面から混成内訳競技の資格記録の修正が可能となっています。

・組分け一覧で、競技者名をダブルクリック。

・競技者情報編集画面で、「内訳記録修正」ボタンを押下。

・対象の混成内訳競技の資格記録のみ修正が可能です。

| 競技  | 名: 男子 | 十種競技 | 支 走幅跳 | -    | ラウンド: 決    | 勝          |          | 組数:  | <b>2</b> 通過前 | 2録:      | -       |                                       |           |           |         |
|-----|-------|------|-------|------|------------|------------|----------|------|--------------|----------|---------|---------------------------------------|-----------|-----------|---------|
| 1   | 組(未約  | 1分)  |       |      |            | 2          | 組(未編     | 且分)  |              |          |         |                                       |           |           |         |
| レーン | ランキング | ナンバー | 競技者名  | 所属   | 資格記録       | レーン        | ランキング    | ナンパー | 競技者名         | Ē        | ſ属      | 資格記録                                  |           |           |         |
| 1   | 7     | 13   | *上*   | жж   | 6m89       | 1          | 17       | 30   | *坪聖*         | *        | 山大      | 6m79                                  |           |           |         |
| 2   | 6     | 11   | *村明*  | *ズキ  | e00        | 0          | 01       | 00   | そう ほう        | V        | 古士      | 675                                   |           |           |         |
| 3   | 2     | 31   | 米中 廉米 | жжу  | 1 ACCLA 18 |            |          |      |              |          |         |                                       | Â         |           |         |
| 4   | 4     | 27   | *枚田   | Ж∦а… | ナンバー       |            | 29       |      | 所腐           | 名        | *岡大     | · · · · · · · · · · · · · · · · · · · | 2 追加      |           |         |
| 5   | 9     | 16   | 米山 和米 | жж   | 競技者名       | *川翔        | *        |      | 所属名拜         | 宇        |         |                                       |           |           |         |
| 6   | 5     | 28   | *司一*  | *京大  | 競技者名力ナ     | *HIKAW     | A Shot*  |      | 個人所原         | 貼地       | 山梨      | ~ 国籍                                  | JPN       |           |         |
| 7   | 1     | 26   | 米川春米  | *京大  | 费技者名略称     | 米川網        | *        |      |              | 181      | 四 男子    | 0 #7                                  |           |           |         |
| 8   | 10    | 29   | *川翔*  | *岡大  | *****      | TO LINK AN |          |      |              | 6.0r     | • • • • | 0.23                                  |           |           |         |
| 9   | 11    | 15   | *上년코  | Тжж∖ | <u> </u>   | ICHIKAW    | VA Shota |      | 9            | °* [     | 混成 内    | 內訳競技 資格記錄                             | л<br>7    |           | ×       |
| 10  | 3     | 19   | *代啓   |      | 陸連コード      |            |          |      | 生年月          | 18       | ₿.7     | 二重競技                                  |           |           |         |
| 11  | 8     | 12   | *代啓*  | ЖЖ/  | エントリー競技    |            |          |      |              |          | 77      | - 1119.99.1文                          |           |           |         |
| _   |       |      |       |      | 1. 男子十種競   | 技          | ~ 70     | 58   | \$2\$\$修正 未  | 入力       | No      | 種目名                                   |           |           | 資格記録    |
|     |       |      |       |      |            |            |          | 内    | 訳記録修正 👎      | 入力       | 1       | 1.00m                                 |           |           | 11.15   |
|     |       |      |       |      | 2.         |            | ~ 未      | 入力   | 記録入力 未       | $\nabla$ | 2       | 走幅跳                                   |           |           | 6m86    |
|     |       |      |       |      |            |            |          |      |              |          | 3       | 砲丸投(/                                 | .260kg)   |           | 12m43   |
|     |       |      |       |      | З.         |            | ~ 未      | 入力   | 記録人力 未       | Б        | 4       | 走高跳                                   |           |           | 1 m85   |
|     |       |      |       |      |            |            |          |      | *            | 入力       | 5       | 400m                                  |           |           | 50.31   |
|     |       |      |       |      | 4.         |            | > 未      | 入力   | 記録入力 未       | 入力       | 6       | 110mH(1                               | .067m/9.1 | 4m)       | 14.40   |
|     |       |      |       |      |            |            |          |      | *            | 入力       | 7       | 円盤投(2                                 | .000kg)   |           | 31 m94  |
|     |       |      |       |      | 5.         |            | ~ 未      | 入力   | 記録入力 未       | 入力       | 8       | 棒高跳                                   |           |           | 4 m 55  |
|     |       |      |       |      |            |            |          |      | 7            | :人刀      | 9       | やり投(80                                | Og)       |           | 58m08   |
|     |       |      |       |      |            |            |          |      | 0            |          | 10      | 1500m                                 |           |           | 4:38.34 |
|     |       |      |       |      |            |            |          | UK   | Cancel       | _        |         |                                       |           |           |         |
|     |       |      |       |      |            |            |          |      |              |          |         |                                       |           |           |         |
|     |       |      |       |      |            |            |          |      |              |          | ※ガ      | レーの行は資料                               | 各記録の顧     | 事実はできません。 |         |
|     |       |      |       |      |            |            |          |      |              |          |         |                                       |           |           |         |
|     |       |      |       |      |            |            |          |      |              |          |         |                                       | 0         | K Carcol  |         |
|     |       |      |       |      |            |            |          |      |              |          |         |                                       | 0         | Caliber   |         |

走幅跳の組分けとした場合、対象外(赤枠以外)の行は文字をグレーにして、修正できないように制御。 対象の競技を選択している時のみ、「入力」ボタンが表示され、修正可能となっています。

| ,  | 100m                | 11.15   |
|----|---------------------|---------|
|    |                     |         |
| _  | 走幅跳                 | 6m86    |
| 3  | 砲丸投(7.260kg)        | 12m43   |
| 4  | 走高跳                 | 1 m85   |
| 5  | 400m                | 50.31   |
| 6  | 110mH(1.067m/9.14m) | 14.40   |
| 7  | 円盤投(2.000kg)        | 31 m94  |
| 8  | 棒高跳                 | 4m55    |
| 9  | やり投(800g)           | 58m08   |
| 10 | 1500m               | 4:38.34 |

ランキングは、修正前のまま変更されません。(既存処理と同じ) ランキングを自動で再付与すると、ランキングが変わる競技者が出た場合に、組分け方式や並び順にそぐわない 結果となる可能性があるためです。 全体的にランキングを更新したい場合は、全削除したのちに組分けボタンを押下します。

# 2.3. 組分け編集 Excel帳票

画面と同様に、ランキング付与に使用した情報(※)を出力します。

※最終種目 以外:内訳競技の資格記録

※最終種目 :集計された総合得点

なお、列タイトルは、これまで「資格記録」固定でしたが、最終種目は「総合得点」に修正しました。

#### ●最終種目 以外

|    | AE  | CI    | E           | F G             | F  | I  | ι K         | LMN   | OF      | Q        |
|----|-----|-------|-------------|-----------------|----|----|-------------|-------|---------|----------|
| 1  | 男   | 子十利   | 锺競技 100m    |                 |    |    |             | 귑     | 昏組練     | 贏成       |
| 2  |     |       |             |                 |    |    |             |       | 審判      | 1 長:     |
| 3  |     |       |             |                 |    |    |             | 記録主   | ∈任:*沢   | 佳生       |
| 4  |     |       |             |                 |    |    |             | 6日12  | ⊨ ng•50 | 油睐       |
| 6  |     |       |             |                 |    |    |             | 0/312 | ц 00.00 | 1/\ 1195 |
| 7  | 決   | 勝:    | 3組          |                 |    |    |             |       |         |          |
| 8  |     |       |             |                 |    |    |             |       |         |          |
| 9  | 1組  |       |             |                 |    |    |             |       |         |          |
| 10 | レーン | ナンハ゛ー | 氏名          | カナ              | 所属 | 属地 | 所属          | 資格記録  | Rnk     | 備考       |
| 11 | 2   | 30    | *坪 聖*       | *TSUBO Masat*   | 富  | Ш  | *山大         | 11.24 | 14      |          |
| 12 | 3   | 19    | *代 啓*       | *HIRO Hiroyosh* | 東  | 京  | * * KAIAC   | 11.12 | 2       |          |
| 13 | 4   | 26    | *川斉*        | *EGAWA Masayuk* | Ξ  | 重  | *京大         | 11.18 | 8       |          |
| 14 | 5   | 29    | *川翔*        | *HIKAWA Shot*   | Ш  | 梨  | * 岡大        | 11.15 | 5       |          |
| 15 | 6   | 28    | *司 -*       | *0JI Kazum*     | 愛  | 知  | *京大         | 11.21 | 11      |          |
| 16 | 7   | 11    | *村 明*       | *KAMURA Akihik* | 静  | 畄  | *ズキ         | 11.27 | 17      |          |
| 17 | 8   | 31    | *中 廉*       | *NAKA Rent*     | 東  | 京  | * * リームスポーツ | 11.30 | 20      |          |
| 18 |     |       |             |                 |    |    |             |       |         |          |
| 19 | 2組  |       |             |                 |    |    |             |       |         |          |
| 20 | レーン | ナンハ・ー | 氏名          | カナ              | 所属 | 貳地 | 所属          | 資格記録  | Rnk     | 備考       |
| 21 | 2   | 20    | *田 征*       | *TA Seig*       | 鹿児 | 記島 | **堂大        | 11.25 | 15      |          |
| 22 | 3   | 12    | *代 啓*       | *HIRO Keisuk*   | 東  | 京  | **舘クラブ      | 11.19 | 9       |          |
| 23 | 4   | 16    | *山 和*       | *TAYAMA Kazuy*  | 畄  | Ш  | **陸協        | 11.14 | 4       |          |
| 24 | 5   | 15    | *上 ヒデ*      | *WAKAMI Hider*  | 兵  | 庫  | **学院大       | 11.13 | 3       |          |
| 25 | 6   | 22    | *口 諒*       | *RIGUCHI Ryoy*  | 大  | 阪  | *海大         | 11.20 | 10      |          |
| -  | •   | 5-2   | 2-1番組編成組分競技 | 者(初回) 🛛 🕀       | )  |    | 1           |       |         |          |

### ●最終種目

|    | A   |       | E                | F G             | H I 🛛 | ι K         | L M M  | OFQ           |
|----|-----|-------|------------------|-----------------|-------|-------------|--------|---------------|
| 1  | 男·  | 子十才   | <b>锺競技</b> 1500m | n               |       |             | 番      | 組編成           |
| 2  |     |       |                  |                 |       |             |        | 審 判 長:        |
| 3  |     |       |                  |                 |       |             | 記録主    | 任:*沢 佳生       |
| 4  |     |       |                  |                 |       |             | 6日13日  | ⊐ 18•10 %‡- B |
| 6  |     |       |                  |                 |       |             | 0/310. | - 10.10 00 10 |
| 7  | 決   | 勝     |                  |                 |       |             |        |               |
| 8  |     |       |                  |                 |       |             |        |               |
| 9  |     |       |                  |                 |       |             |        |               |
| 10 | ORD | ナンハーー | 氏名               | カナ              | 所属地   | 所属          | 総合得点   | Rnk 備考        |
| 11 | 1   | 30    | *坪 聖*            | *TSUBO Masat*   | 富山    | *山大         | 6749   | 5             |
| 12 | 2   | 28    | *司*              | *0JI Kazum*     | 愛知    | *京大         | 6676   | 6             |
| 13 | 3   | 20    | *田 征*            | *TA Seig*       | 鹿児島   | **堂大        | 6163   | 9             |
| 14 | 4   | 19    | *代 啓*            | *HIRO Hiroyosh* | 東 京   | * * KAIAC   | 6843   | 2             |
| 15 | 5   | 29    | *川翔*             | *HIKA₩A Shot*   | 山梨    | * 岡大        | 5927   | 16            |
| 16 | 6   | 31    | *中 廉*            | *NAKA Rent*     | 東 京   | * * リームスポーツ | 5201   | 19            |
| 17 | 7   | 26    | *川斉*             | *EGAWA Masayuk* | 三重    | *京大         | 6003   | 12            |
| 18 | 8   | 16    | *山和*             | *TAYAMA Kazuy*  | 岡 山   | **陸協        | 5984   | 14            |
| 19 | 9   | 13    | *上 *             | *UE Shu*        | 京 都   | **堂大        |        | 20            |
| 20 | 10  | 15    | *上 ヒデ*           | *WAKAMI Hider*  | 兵 庫   | **学院大       | 6108   | 10            |
| 21 | 11  | 17    | *田 啓*            | *UDA Keisuk*    | 東 京   | **学院高教      | 6843   | 2             |
| 22 | 12  | 24    | *本 公*            | *RIMOTO Kimit*  | 大 阪   | * * isan    | 6859   | 1             |
| 23 | 13  | 23    | *崎 将*            | *ASAKI Shom*    | 愛知    | *京大         | 5997   | 13            |
| 24 | 14  | 25    | *□ *             | *RAGUCHI Ri*    | 神奈川   | ** # 維大     | 6177   | 8             |
| 25 | 15  | 27    | *枚田*             | *MAIDA Ippe*    | 石川    | **am綺羅星     | 5973   | 15            |
|    | •   | 5-2   | 2-1番組編成組分競技      | 者(初回)  (+       | )     |             |        |               |

# 3. ロールコール

3.1. ロールコール Excel帳票

番組編成 組分け編集のExcel帳票と同様に、ランキング付与に使用した情報(※)を出力します。 ※最終種目 以外:内訳競技の資格記録

※最終種目 :集計された総合得点

なお、列タイトルは、これまで「資格記録」固定でしたが、最終種目は「総合得点」となるように修正しました。

### ●最終種目 以外

|       | AE  | 0     | E        | F G             | ΗI  | ι K           | L M I |          | Ρ    |
|-------|-----|-------|----------|-----------------|-----|---------------|-------|----------|------|
| 1     | 男   | 子十利   | 锺競技 100m |                 |     |               | ローノ   | ルコー      | ール   |
| 2     |     |       |          |                 |     |               |       | 招望       | 集 所: |
| 3     |     |       |          |                 |     |               | 記録    | 主任:*泝    | き 佳生 |
| 4     |     |       |          |                 |     |               |       |          |      |
| 6     |     |       |          |                 |     |               |       |          |      |
| 7     |     |       |          |                 |     |               | 6月1:  | 2日 09:50 | 決 勝  |
| 8     |     |       |          |                 |     |               |       |          |      |
| 9     |     |       |          |                 |     |               |       |          |      |
| 11    |     |       |          |                 |     |               |       |          |      |
| 12    | 1組  |       |          |                 |     |               |       |          |      |
| 13    | V-V | ナンハ゛ー | 氏名       | カナ              | 所属地 | 所属            | 資格記録  | 確認       | 備考   |
| 14    | 2   | 30    | *坪 聖*    | *TSUBO Masat*   | 富山  | *山大           | 11.24 | 出        |      |
| 15    | 3   | 19    | *代 啓*    | *HIRO Hiroyosh* | 東 京 | * * KAIAC     | 11.12 | 出        |      |
| 16    | 4   | 26    | *川 斉*    | *EGAWA Masayuk* | 三 重 | *京大           | 11.18 | 出        |      |
| 17    | 5   | 29    | *川翔*     | *HIKAWA Shot*   | 山梨  | * 岡大          | 11.15 | 出        |      |
| 18    | 6   | 28    | *司*      | *0JI Kazum*     | 愛知  | *京大           | 11.21 | 出        |      |
| 19    | 7   | 11    | *村 明*    | *KAMURA Akihik* | 静岡  | *ズキ           | 11.27 | 出        |      |
| 20    | 8   | 31    | *中 廉*    | *NAKA Rent*     | 東 京 | * * Y-67\$°-7 | 11.30 | 出        |      |
| 21    |     |       |          |                 |     |               |       |          |      |
| .,,,, | •   | 1組    | +        |                 | 1   |               |       |          |      |

### ●最終種目

|    | ΑE  | CI      |      | E            |       | F G             | H     | I            | . К           | L | . M 1   | 0      | Р         |
|----|-----|---------|------|--------------|-------|-----------------|-------|--------------|---------------|---|---------|--------|-----------|
| 1  | 男   | 子十利     | 锺竸   | 技            | 1500m | 1               |       |              |               |   | ローノ     | レコ・    | ール        |
| 2  |     |         |      |              |       |                 |       |              |               |   |         | 招      | 集 所:      |
| 3  |     |         |      |              |       |                 |       |              |               |   | 記録3     | 主任:*   | 戌 佳生      |
| 4  |     |         |      |              |       |                 |       |              |               |   |         |        |           |
| 6  |     |         |      |              |       |                 |       |              |               |   |         |        |           |
| 7  |     |         |      |              |       |                 |       |              |               |   | 6月13    | 日 18:1 | 〕決 勝      |
| 8  |     |         |      |              |       |                 |       |              |               |   |         |        |           |
| 9  |     |         |      |              |       |                 |       |              |               | + |         |        |           |
| 10 |     |         |      |              |       |                 |       |              |               |   |         |        |           |
| 10 |     |         |      |              |       |                 |       |              |               |   |         |        |           |
| 12 | UBU | +`/))`~ | 正々   |              |       | 47              | 리다 년  | z +uh        | 파물            | Ľ | 谿今復占    | ⊈⊈ ≓रा | /告老       |
| 13 | 1   | 20      | レーロ  | 重다 사         |       | WTCHDO Magaty   | 1/1/6 | あゃじ<br>」 [ 1 | 小雨            | ┢ | 10公口1寸示 | 山田山の   | 1/用 ~ + + |
| 14 | 1   | 50      | ホギ   | 聖本           |       | *ISUDU Masal*   | 曲     |              | 本山八           |   | 0749    |        |           |
| 15 | Z   | 28      | 米百]  | — *          |       | *UJI Kazum*     | 変     |              | * 京大          |   | 6676    | 田      |           |
| 16 | 3   | 20      | *⊞   | 征*           |       | *TA Seig*       | 鹿り    | も島           | **堂大          |   | 6163    | 出      |           |
| 17 | 4   | 19      | *代   | 啓*           |       | *HIRO Hiroyosh* | 東     | 亰            | * * KAIAC     |   | 6843    | 出      |           |
| 18 | 5   | 29      | *][[ | 翔*           |       | *HIKAWA Shot*   | Ш     | 梨            | * 岡大          |   | 5927    | 出      |           |
| 19 | 6   | 31      | *中   | 廉*           |       | *NAKA Rent*     | 東     | 京            | * * Y-47\$°-7 |   | 5201    | 出      |           |
| 20 | 7   | 26      | *11  | 斉*           |       | *EGAWA Masayuk* | Ξ     | 重            | * 京大          |   | 6003    | 出      |           |
| 21 | 8   | 16      | *Ш   | 和*           |       | *TAYAMA Kazuy*  | 岡     | Ш            | **陸協          |   | 5984    | 出      |           |
| 22 | 9   | 13      | *上   | *            |       | *UE Shu*        | 京     | 都            | **堂大          |   |         | 出      |           |
| 23 | 10  | 15      | *上   | ヒデ           | *     | *₩AKAMI Hider*  | 兵     | 庫            | **学院大         |   | 6108    | 出      |           |
| 24 | 11  | 17      | *⊞   | 啓*           |       | *UDA Keisuk*    | 東     | 京            | **学院高教        |   | 6843    | 出      |           |
| 25 | 12  | 24      | *本   | 公*           |       | *RIMOTO Kimit*  | 大     | 阪            | * * isan      |   | 6859    | 出      |           |
| 26 | 13  | 2.3     | *崎   | <b>治</b> 報 米 |       | *ASAKI Shom*    | 愛     | 午□           | * 京大          |   | 5997    | нı     |           |
| -  | - P | 工作日     | (    | +)           |       |                 |       |              | : 4           |   |         |        |           |

# 4. 状況監視

- 4.1. 混成内訳競技 結果一覧
  - 新バージョンでは、状況監視 混成内訳競技の結果一覧から、混成内訳競技の資格記録が閲覧可能です。
    - ① 結果一覧で、競技者名をダブルクリック。
    - ② 競技者情報閲覧画面で、「内訳記録確認」ボタンを押下。
    - ③ すべての混成内訳競技の資格記録が閲覧可能となっています。(修正はできません)

| ック競技結果一覧 - NANS                  | 1V ver.1.6.1.1 (DBver.5000          | ))            |                     |                                 |         |              |                         |                  |                         | ]          |                        |
|----------------------------------|-------------------------------------|---------------|---------------------|---------------------------------|---------|--------------|-------------------------|------------------|-------------------------|------------|------------------------|
| 技会名: 25年度 NAN                    | S21V陸上競技選手                          | 権大会·          | 混成 日程               | : 2021/06/12~06/13              | 状況: 開催中 |              | <u>田当理</u><br>OFF       | OFF              | ↑ 前画面に戻る                |            |                        |
| 競技名:男子十種意                        | 技100m                               | ₹             | ウンド: <b>決 勝</b>     | 組:1                             |         | 着取+α:        | - 2                     | マテータス: 📲         | 審議中                     |            |                        |
| レーン 〇 順位                         |                                     |               |                     | 記録表示                            | 1/100 ~ |              | 表示                      | 進出者              | ランキング                   |            |                        |
| レーン ナンパー カナ<br>煎技者               | 所属<br>名 所属地                         | 記録            | 順位得                 | 水水 고차                           | 通過 備考   | ナンハ          | <sub>- カナ</sub><br>競技者ぞ | 性別<br>3 学年       | 所属                      |            |                        |
| (2) *TA Se                       | ig* 米米堂大<br>米 慶児島                   | 11.38<br>+0.1 | 航技者                 |                                 |         | 0            |                         |                  | 1                       | ×          |                        |
| 24  *RIMO<br>24  Kimit*<br>米本少   | TO 米米isan<br>米 灰 阪                  | 11.44<br>+0.1 | ナンパー                | ·                               |         | /            | 新属名 <u>**</u> **        | an               | 迫加                      |            |                        |
| 26 Masayu<br>XIII 2              |                                     | 1 25          | 競技者名力ナ              | *RIMOTO Kimit*                  |         | 個人i          | 新属地 大                   | 昆成 内訳意<br>里 ユ ナ: | 竞技 資格記録<br><b>新 静 坊</b> | 3          |                        |
| 29    *HIKAN<br>29  Shot*<br>米川美 | VA<br>本国入<br>山 梨                    | +0.1          | 競技者名略称<br>競技者名英字    | 5 <u>米本公米</u><br>MORIMOTO Kimit | 0       | _            | 性別 〇 9<br>学年            | No               | 1 E 贶 IX<br>種日名         | J          | 资格記錄                   |
| 19  *HIRO<br>Hiroyou<br>米代夏      | h* 来来AIAC<br>来 東京                   | 11.36<br>+0.1 | 陸連コード               |                                 |         | 生:           | 年月日                     | 1                | 100m                    |            | 11.22                  |
| 13 *UE SI<br>米上 X<br>*RUYA       | u* **堂大<br>京都<br><sup>MA</sup> **電工 | 1821<br>+0.1  | エントリー競技<br>1. 男子十種) | 競技                              | 2       | 1213-142 III | 未入力                     | 2<br>3<br>4      | 走幅跳<br>砲丸投(7.26<br>走高跳  | i0kg)      | 6m81<br>12m23<br>1 m90 |
| 21 Tuni+<br>米山 {                 | ▶*  大阪                              | +0.1          | 2.                  |                                 | 未入力     |              |                         | 5<br>6           | 400m<br>110mH(1.06      | 67m/9.14m) | 50.36<br>14.41         |
|                                  |                                     |               | 3                   |                                 | 未入力     | 記録入力         | 未入力<br>未入力              | 7<br>8           | 円盤投(2.00<br>棒高跳         | DOkg)      | 31 m98<br>4 m65        |
|                                  |                                     |               | 4.                  |                                 | 未入力     | 記録入力         | 未入力<br>未入力              | 9<br>10          | やり投(800g<br>1500m       | )          | 58m13<br>4:38.54       |
|                                  | 欠場:1名                               |               | 5.                  |                                 | 未入力     | 記録入力         | 未入力<br>未入力              |                  |                         |            |                        |
|                                  |                                     |               |                     |                                 |         | ОК           |                         |                  |                         |            |                        |
|                                  |                                     |               | _                   |                                 |         |              |                         |                  |                         | OK         |                        |

# 4.2. 混成集計 結果一覧

新バージョンでは、状況監視 混成集計の結果一覧から、混成内訳競技の資格記録が閲覧可能です。

- ① 集計結果 結果一覧で、競技者名をダブルクリック。
- ② 競技者情報閲覧画面で、「内訳記録確認」ボタンを押下。
- ③ すべての混成内訳競技の資格記録が閲覧可能となっています。(修正はできません)

| 昆成集計結果 - NANS21V ver.1.6.1.1                                                                  | (DBver.5000)                                  |        |                       |                                            |                                                          |                                 |                   |                      |                            |                                                                 |                          |
|-----------------------------------------------------------------------------------------------|-----------------------------------------------|--------|-----------------------|--------------------------------------------|----------------------------------------------------------|---------------------------------|-------------------|----------------------|----------------------------|-----------------------------------------------------------------|--------------------------|
| 競会名:25年度 NANS21Ⅴ                                                                              | 陸上競技選手権                                       | 大会・混   | 成                     | 日程: 2021/06/1                              | 2~06/13 状况:                                              | 開催中                             | 8                 | 回話視 PRESS<br>DFF OFF | 前画面に戻                      | 6                                                               |                          |
| <ul> <li>競技名</li> <li>男子十種競技</li> <li>U20男子十種競技</li> <li>女子七種競技</li> <li>U20女子七種競技</li> </ul> | ステータス       集計中       未集計       未集計       未集計 |        | $\int_{24}^{+>n^{*}}$ | カナ<br>競技者名<br>*RIMOTO<br>Kimit*<br>米本公米    | 所属 所属地                                                   | 総合                              | т                 | 1 00m<br>11 44       | 走幅器<br>6m52                |                                                                 |                          |
| 一般男子二十種競技                                                                                     | 未集計                                           | 2      | 19                    | Hiroyosh*<br>米代啓米<br>*UDA<br>Keisuk        | <ul> <li>競技者名</li> <li>競技者名力ታ</li> <li>競技者名略称</li> </ul> | *代啓*<br>*HIRO Hiroyosh*<br>*代啓* | :                 | 所属名                  | <sup>英</sup> 混成内<br>隅<br>性 | 訳競技 資格記録<br>十種競技                                                | ;                        |
|                                                                                               |                                               | 4<br>5 | 1 <del>1</del><br>30  | AKINIK<br>米村明米<br>*TSUBO<br>Masat*<br>米坪聖米 | 競技者名英字<br>陸連コード                                          | USHIRO Hiroyosh                 |                   | 生年                   | 学: No<br>月 1               | 種目名<br>100m                                                     | 資格記録<br>11.12            |
| 種目名<br>100m                                                                                   | ステータス<br>集計済                                  | 6      | 28                    | *OJI Kazur<br>米司 →米<br>*RIGUCHI            | エントリー競技<br>1. <u>男子十種競</u> 技                             | <b>支</b>                        | 7432              | 内訳記録確認               | 2<br>8)<br>8)<br>4         | 走幅跳<br>砲丸投(7.260kg)<br>走高跳                                      | 6m93<br>12m24<br>1m80    |
| 走幅跳<br>砲丸投(7.260kg)<br>走高跳<br>400m                                                            | 集計済<br>集計済<br>集計済<br>集計済<br>集計済               | 8      | 22                    | Ryoy*<br>米口諒米<br>*RAGUCHI<br>Ri*           | 2.                                                       |                                 | 未入力               | 記録入力                 | €<br>€<br>7                | 400m<br>110mH(1.067m/9.14m)<br>円般投(2.000kg)                     | 50.39<br>14.27<br>31 m87 |
| 400m<br>110mH(1.067m/9.14m)<br>円盤投(2.000kg)<br>棒高跳                                            | 集計済<br>集計済<br>集計済<br>集計済                      | 9      | 20                    | *TA Seig*<br>*田征米                          | 3                                                        |                                 | <u>未入力</u><br>未入力 |                      | € 8<br>€ 9                 | <ul> <li>内盤(2,000kg)</li> <li>棒高跳</li> <li>やり投(800g)</li> </ul> | 4m50<br>58m16            |
| <b>やり投(800g)</b><br>1500m                                                                     | <b>集計済</b><br>未集計                             | 10<br> | 15                    | *WARANI<br>Hider*<br>米上ビデ米<br>*WASAKI      | 5.                                                       |                                 | 未入力               | 記録入力                 | ŧ)<br>ŧ)                   | 1500m                                                           | 4:38.53                  |
| 11/Azz41                                                                                      |                                               | 出場     | :20名                  | ; 欠                                        |                                                          |                                 |                   | ОК                   |                            |                                                                 |                          |
| ACKL WEDBYIES                                                                                 |                                               | _      | _                     |                                            |                                                          |                                 |                   |                      | -                          | ОК                                                              |                          |

# 5. 結果登録

5.1. 混成内訳競技 結果一覧

新バージョンでは、結果登録 混成内訳競技の結果一覧から、混成内訳競技の資格記録が閲覧可能です。

- ① 結果一覧で、競技者名をダブルクリック。
- ② 競技者情報閲覧画面で、「内訳記録確認」ボタンを押下。
- ③ すべての混成内訳競技の資格記録が閲覧可能となっています。(修正はできません)

| 歴代  | 5: <b>男子十</b><br>記録: | ·種競技100m           |                | ラウンド:決                                | 勝              | 湘        | : 1                                                                                                    |          | 着取       | +α: -   |          |                   | 歴代記録<br>詳細 |           |       |    |
|-----|----------------------|--------------------|----------------|---------------------------------------|----------------|----------|----------------------------------------------------------------------------------------------------|----------|----------|---------|----------|-------------------|------------|-----------|-------|----|
| 氺ント | 出/欠                  | 記錄編集 記錄            | 剥除 順位編集        | 得点編集                                  |                | 計測       | 電気 〜 順                                                                                                    | 村 表示     | 1/100    | / ナンハペー | \$5\$    | 聶 風力 <del>-</del> | 0.1 取得     |           |       |    |
| ->  |                      | . カナ<br>競技者名       | 所属<br>所属地      | 記録                                    | 順位             | 得点       | -1×24                                                                                                    | 備考       |          |         |          |                   |            |           |       |    |
|     | (1)                  | *TA Seig*<br>米田 征米 | * * 堂大<br>鹿児島  | 競技者                                   |                | 1        |                                                                                                    | -        |          |         |          |                   |            | ×         |       |    |
|     | 24                   | *RIMOTO<br>Kimit*  | ⊀ ≭isan        | ナンバ                                   | ۲ <u>–</u>     | 24       |                                                                                                    |          |          | 所属名     | ≭ ≭ isan |                   | 迫加         |           |       |    |
|     |                      | *本公*               | ⊼ M2           | 競技老                                   | 名 _*           | 本 公*     |                                                                                                    |          | R        | 所属名英字   | 混成       | 的訳競               | 技 資格記録     | -         |       |    |
|     | 26                   | Masayuk*<br>米川斉米   |                | 競技者名;                                 | ולנ <u>*</u> ו | RIMOTO K | <imit*< td=""><td></td><td>1</td><td>国人所属地</td><td>大阪</td><td>マーキ</td><td>新商坊</td><td>3</td><td></td><td></td></imit*<> |          | 1        | 国人所属地   | 大阪       | マーキ               | 新商坊        | 3         |       |    |
|     | 00                   | *HIKAWA            |                | 競技者名略                                 | 称_*            | 本 公*     |                                                                                                    |          |          | 性別      | 0 男      | 5 5 1 13          | ESRIX      | હ         | /     |    |
|     | 29                   | *川翔*               | 山梨             | 競技者名英                                 | 字_M            | ORIMOTIC | ) Kimito                                                                                                    |          |          | 学年      | 1        | No                | 種目名        |           | 資格    | 記録 |
|     | 19                   | *HIRO<br>Hiroyosh* | 米米KAIAC<br>重 克 | 陸連コ                                   | -14-           |          |                                                                                                    |          |          | 生年月日    | 1        | •                 | 100m       |           | 11.22 |    |
|     |                      | 米代啓米<br>*UE Shu*   | ***堂大          | T5-6-11                               | i±             |          | (                                                                                                    | 3        |          |         | 2        |                   | 走幅跳        |           | 6m81  |    |
|     | 13                   | *上*                | 京都             | 1 82.1                                |                |          | 7010                                                                                                    | 2        | 2044421  | + 1 +   | 3        |                   | 砲丸投(7.26   | 0kg)      | 12m2  | 23 |
|     | 21                   | *RUYAMA<br>Yum*    | **電工           | 1. 2111                               | EMIX           |          | 7210                                                                                                    | P        | 内訳記録確認   | 表入力。    | 4        |                   | 走高跳        |           | 1 m90 | )  |
|     |                      | 米山 優米              | /\ HX          | 2                                     |                |          | ÷λ.                                                                                                    | <b>7</b> | 12 14 A  |         | 5        | -                 | 400m       |           | 50.36 | j  |
|     |                      |                    |                |                                       |                |          |                                                                                                    |          |          | >       | >6       |                   | 110mH(1.06 | 7m/9.14m) | 14.41 |    |
|     |                      |                    |                | 9                                     |                |          | +1                                                                                                    | +        | 1788.1 + | #1+     | / 7      |                   | 円盤投(2.00   | Okg)      | 31 m9 | )8 |
|     |                      |                    |                |                                       |                |          |                                                                                                    | ~        | - BUSA   |         | 8        |                   | 棒高跳        |           | 4 m65 | ;  |
|     |                      |                    |                |                                       |                |          | #1                                                                                                    | +        | 2294.1.4 | +1+     | 9        |                   | やり投(800g)  | )         | 58m1  | 3  |
|     |                      |                    |                | · · · · · · · · · · · · · · · · · · · |                |          |                                                                                                    | /)       |          | 未入力     | 1        | 0                 | 1500m      |           | 4:38. | 54 |
| =   |                      |                    |                | 5.                                    |                |          | 未入                                                                                                    | л        | 記録入力     | 未入力     |          |                   |            |           |       |    |
| 6   | E .                  | 香港                 |                | -                                     |                |          |                                                                                                    |          |          | 未入力     |          |                   |            |           |       |    |
|     |                      |                    |                |                                       |                |          |                                                                                                    |          |          |         |          |                   |            |           |       |    |
|     |                      |                    |                |                                       |                |          |                                                                                                    |          |          |         |          |                   |            |           |       |    |

- 6. 混成集計
  - 6.1. 混成集計 集計結果一覧

新バージョンでは、混成集計の集計結果一覧から、混成内訳競技の資格記録が閲覧可能です。

- ① 混成集計 集計結果一覧で、競技者名をダブルクリック。
- ② 競技者情報閲覧画面で、「内訳記録確認」ボタンを押下。
- ③ すべての混成内訳競技の資格記録が閲覧可能となっています。(修正はできません)

| 混成集計一覧画面 - NANS21V ver.1.6.1.1 (DBver.5000)                                                                                              |         |      |                                         |                                |                   |          |          |                 |          |                                             |                          |
|----------------------------------------------------------------------------------------------------|---------|------|-----------------------------------------|--------------------------------|-------------------|----------|----------|-----------------|----------|---------------------------------------------|--------------------------|
| 競技会名:25年度 NANS21V陸上競技選手権プ                                                                                                    | く会・混ら   | 戉    | 日程: 2021/06/12~06/                      | /13 状況:開催中                     | 2                 | OF       | F OFF    | 前画面に戻る          |          |                                             |                          |
|                                                                                                    | ,       |      | <b>`</b>                                | 3                              | コメント入力            | 順位編集     | 得点編集     | 歴代記録            |          |                                             |                          |
| 競技名         ステーヤス           男子十種競技         集計中           以20男子十種競技         未集計           女子七種競技         未集計           文子七種競技         未集計 | 順位<br>1 | 24   | ht<br>動技者名<br>*RIMOTO<br>Kimit*<br>米本公米 | <sup>数技者</sup><br>ナンパー<br>競技者名 | 24<br>*本公*        |          |          | 所属名<br>所属名英字    | ж ж isa  | aniB/ta                                     |                          |
| U20女子七種原行文         木果計           一般男子二十種競技         未集計                                                                                   | 2       | 17   | Keirut*                                 | 競技者名力ታ<br>競技者名略称               | *RIMOTO F<br>*本公* | ∫mit*    |          | 個人所<br>混成<br>「里 | 内訳       | 競技資格記録                                      | ×                        |
|                                                                                                    | 2       | 19   | Hiroyosh*<br>米代啓米<br>*KAMURA            | 競技者名英字<br>陸連コード                | MORIMOTO          | ) Kimito |          | 生年<br>1         | No<br>No | 種目名                                         | 資格記録                     |
| 種目名<br>E 100m                                                                                                    | 5       | 30   | Akinik*<br>米村明米<br>*TSUBO<br>Masat*     | エントリー競技<br>1 東二十新参             | t.                | (2       |          | 1               |          | 100m<br>走幅跳                                 | 11.22<br>6m81            |
| <ul> <li>走幅跳</li> <li>砲丸投(7.260kg)</li> <li>ま高跳</li> </ul>                                                                               | 6       | 28   | **** 聖**<br>*0JI Kazum*<br>***司 一**     | 2.                             | 104               | 未入力      | 内訳記録確記録社 | 認 オ 3<br>カ オ -  |          | 砲丸投(7.260kg)<br>走高跳                         | 12m23<br>1m90            |
| <ul> <li>400m</li> <li>110mH(1.067m/9.14m)</li> <li>H8\$#\$/2.000km)</li> </ul>                                                          | 7       | 22   | *RIGUCHI<br>Ryoy*<br>米□諒米               | 3.                             |                   | 未入力      |          |                 |          | 400m<br>110mH(1.067m/9.14m)<br>円段投(2.000kg) | 50.36<br>14.41<br>31 m98 |
| <ul> <li>■ F3至15(2,000 kg)</li> <li>■ 棒高跳</li> <li>■ やり投(800g)</li> </ul>                                                                | 8       | 25   | *RAGUCHI<br>Ri*<br>X X X                | 4                              |                   | 未入力      | 記録入      | 1<br>1<br>カーオ 9 |          | 下1至10(2,000kg)<br>棒高跳<br>やり投(800g)          | 4m65<br>58m13            |
| 1 1500m                                                                                                    | 9       | 20   | *TA Seig*<br>米田 征米<br>*WAKAMI           | 5.                             |                   | 未入力      | 記録入      | オー<br>加 オ       | 0        | 1500m                                       | 4:38.54                  |
| 来8T<br>Excel出カトラック種目の記録単位 1/100 ~                                                                                                    | 10      | 15   | Hider*<br>米上ビデボ<br>*WASAKI              | -                              |                   |          | OK       |                 |          |                                             |                          |
|                                                                                                    | ールドランキン | グ申請用 | ß                                       |                                |                   |          |          | 集計クリ            |          | OK                                          |                          |

7. 印刷

7.1. カレンダー別タブ ロールコール Excel帳票

番組編成 組分け編集のExcel帳票と同様に、ランキング付与に使用した情報(※)を出力します。

※最終種目 以外:内訳競技の資格記録

※最終種目 :集計された総合得点

なお、列タイトルは、これまで「資格記録」固定でしたが、最終種目は「総合得点」となるように修正しました。

### ●最終種目 以外

|    | A            |       | E E      | FG              | - I , | L K       | L M M | 0 P         |
|----|--------------|-------|----------|-----------------|-------|-----------|-------|-------------|
| 1  | 男-           | 子十秒   | 種競技 100m |                 |       |           |       |             |
| 2  | <i></i>      |       |          |                 |       |           |       | 招 集 所:      |
| 3  |              |       |          |                 |       |           | 言己翁录三 | 主任:*沢 佳生    |
| 4  |              |       |          |                 |       |           |       |             |
| 5  |              |       |          |                 |       |           |       |             |
| 7  |              |       |          |                 |       |           | 6月12  | 日 09:50 決 勝 |
| 0  |              |       |          |                 |       |           |       |             |
| 9  |              |       |          |                 |       |           |       |             |
| 11 | 1 組          |       |          |                 |       |           |       |             |
| 12 | 1-1-1<br>1-7 | ナンハ゛ー | 氏名       | カナ              | 所属地   | 所属        | 資格記録  | 確認 備考       |
| 13 | 1            |       |          |                 |       |           |       |             |
| 14 | 2            | 20    | *田 征*    | *TA Seig*       | 鹿児島   | **堂大      | 11.25 | 出           |
| 15 | 3            | 24    | *本 公*    | *RIMOTO Kimit*  | 大 阪   | * * isan  | 11.22 | 出           |
| 16 | 4            | 26    | *川 斉*    | *EGAWA Masayuk* | 三 重   | *京大       | 11.18 | 出           |
| 17 | 5            | 29    | *川翔*     | *HIKAWA Shot*   | 山 梨   | * 岡大      | 11.15 | 出           |
| 18 | 6            | 19    | *代 啓*    | *HIRO Hiroyosh* | 東 京   | * * KAIAC | 11.12 | 出           |
| 19 | - 7          | 13    | *上 *     | *UE Shu*        | 京 都   | **堂大      | 11.28 | 出           |
| 20 | 8            | 21    | *山 優*    | *RUYAMA Yum*    | 大阪    | **電工      | 11.31 | 欠           |
| 21 |              |       |          |                 |       |           |       |             |

### ●最終種目

|    | AE          |       | E         | F G             | ΗI  | , K          | L M N | 0     | Ρ    |
|----|-------------|-------|-----------|-----------------|-----|--------------|-------|-------|------|
| 1  | 男           | 子十利   | 锺競技 1500m | ı               |     |              |       |       |      |
| 2  |             |       |           |                 |     |              |       | 招     | 集 所: |
| 3  |             |       |           |                 |     |              | 記録日   | Ė任:★ネ | 尺 佳生 |
| 4  |             |       |           |                 |     |              |       |       |      |
| 6  |             |       |           |                 |     |              |       |       |      |
| 7  | 6月13日 18:10 |       |           |                 |     |              |       | )決勝   |      |
| 9  |             |       |           |                 |     |              |       |       |      |
| 10 |             |       |           |                 |     |              |       |       |      |
| 11 |             |       |           |                 |     |              |       |       |      |
| 12 | ORD         | ナンハーー | 氏名        | カナ              | 所属地 | 所属           | 総合得点  | 確認    | 備考   |
| 13 | 1           | 30    | *坪 聖*     | *TSUBO Masat*   | 富山  | *山大          | 6749  | 出     |      |
| 14 | 2           | 28    | *司*       | *OJI Kazum*     | 愛知  | *京大          | 6676  | 出     |      |
| 15 | 3           | 20    | *田 征*     | *TA Seig*       | 鹿児島 | **堂大         | 6163  | 出     |      |
| 16 | 4           | 19    | *代 啓*     | *HIRO Hiroyosh* | 東 京 | * * KAIAC    | 6843  | 出     |      |
| 17 | 5           | 29    | *川翔*      | *HIKAWA Shot*   | 山梨  | * 岡大         | 5927  | 出     |      |
| 18 | 6           | 31    | *中 廉*     | *NAKA Rent*     | 東 京 | * * J-474°-7 | 5201  | 出     |      |
| 19 | 7           | 26    | *川斉*      | *EGAWA Masayuk* | 三重  | *京大          | 6003  | 出     |      |
| 20 | 8           | 16    | *山和*      | *TAYAMA Kazuy*  | 岡山  | **陸協         | 5984  | 出     |      |
| 21 | 9           | 13    | *上 *      | *UE Shu*        | 京 都 | **堂大         |       | 出     |      |
| 22 | 10          | 15    | *上 ヒデ*    | *WAKAMI Hider*  | 兵 庫 | **学院大        | 6108  | 出     |      |
| 23 | 11          | 17    | *田 啓*     | *UDA Keisuk*    | 東 京 | **学院高教       | 6843  | 出     |      |
| 24 | 12          | 24    | *本 公*     | *RIMOTO Kimit*  | 大阪  | **isan       | 6859  | 出     |      |
| 25 | 13          | 23    | *崎 将*     | *ASAKI Shom*    | 愛知  | *京大          | 5997  | 出     |      |
| 4  |             |       |           |                 |     |              |       |       |      |